#### SERVICE-HÅNDBOK FRYMASTER BIELA14 SERIES GEN II LOV™ ELECTRISK FRITYRKOKER

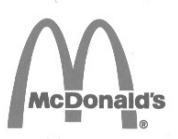

Dette kapitlet skal settes inn under avsnittet Frityrkoker i utstyrshåndboken.

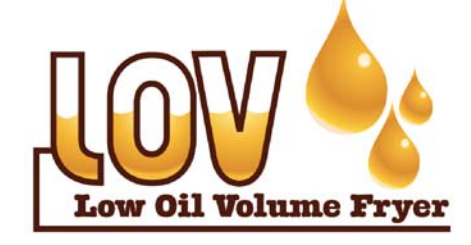

**PERSONSIKKERHET** Bensin eller andre brannfarlige gasser og væsker skal ikke oppbevares eller brukes i nærheten av dette eller andre

apparater.

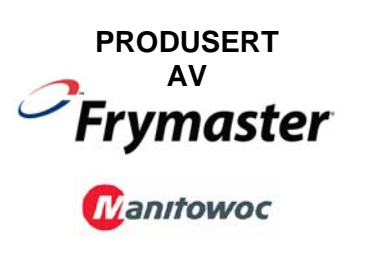

8700 Line Avenue SHREVEPORT, LOUISIANA 71106 TELEFON: 1-318-865-1711 GRØNT NUMMER: 1-800-551-8633 1-800-24 FRYER TELEFAKS: 1-318-688-2200

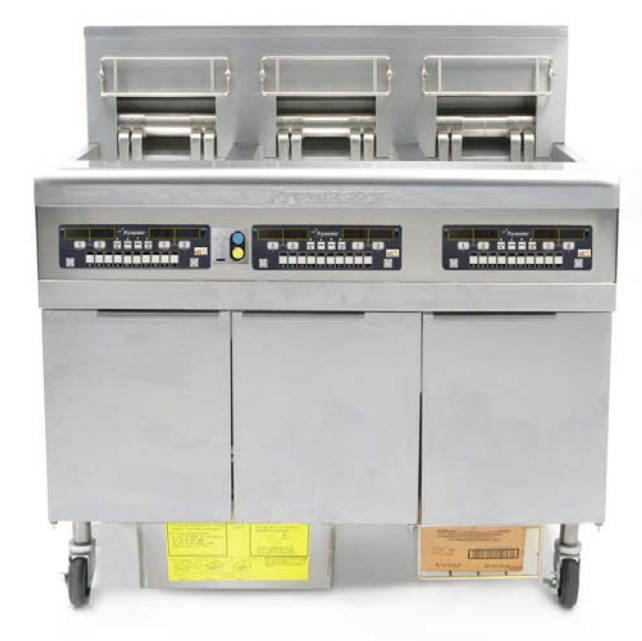

Frymaster L.L.C., 8700 Line Avenue 71106 TELEFON: 318-865-1711 TELEFAKS 318-219-7135

TRYKT I USA

SERVICETELEFON 1-800-24-FRYER

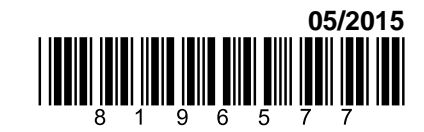

www.frymaster.com Norwegian/Norsk e-mail: <a href="mailto:service@frymaster.com">service@frymaster.com</a>

#### <u>MERK</u>

HVIS KUNDEN, I GARANTIPERIODEN, BRUKER EN DEL AV DETTE MANITOWOC FOOD SERVICE-UTSTYRET SOM IKKE ER EN UENDRET NY ELLER RESIRKULERT DEL SOM ER KJØPT DIREKTE FRA FRYMASTER DEAN ELLER ET AV DETS AUTORISERTE SERVICESENTRE, OG/ELLER HVIS DELEN SOM BRUKES ER ENDRET I FORHOLD TIL DEN OPPRINNELIGE KONFIGURASJONEN, ANNULLERES DENNE GARANTIEN. FRYMASTER DEAN OG DETS TILKNYTTEDE SELSKAPER ER HELLER IKKE ERSTATNINGSANSVARLIGE FOR EVENTUELL(E) KRAV, SKADESERSTATNING ELLER KOSTNADER SOM KUNDEN PÅFØRES SOM DIREKTE ELLER INDIREKTE, HELT ELLER DELVIS, OPPSTÅR SOM EN FØLGE AV INSTALLERING AV EN ENDRET DEL OG/ELLER EN DEL SOM ER SKAFFET HOS ET UAUTORISERT SERVICESENTER.

#### <u>MERK</u>

Dette apparatet er bare beregnet på profesjonell bruk, og skal bare brukes av kvalifisert personell. Et autorisert servicesenter for Frymaster Dean (ASA) eller en annen kvalifisert, profesjonell utøver skal utføre installering, vedlikehold og reparasjon. Installering, vedlikehold eller reparasjon som utføres av ukvalifisert personell kan medføre at produsentens garanti annulleres.

#### <u>MERK</u>

Utstyret skal installeres i samsvar med gjeldende lover og forskrifter i landet og/eller regionen der utstyret monteres.

#### \Lambda FARE

Alle ledninger skal koples til apparatet i samsvar med koplingsdiagrammene som leveres med utstyret. Koplingsskjemaer er plassert på innsiden av døren til frityrkokeren.

#### TIL KUNDER I USA

Utstyret skal monteres i samsvar med BOCAs rørleggerforskrifter (Building Officials and Code Administrators International, Inc.) og FDAs (U.S. Food and Drug Administration) håndbok for hygiene på spisesteder.

#### TIL EIERE AV APPARATER MED DATAMASKIN

#### USA

Apparatet oppfyller kravene i del 15 i FCC-forskriftene. Følgende to vilkår stilles for bruk: 1) Apparatet kan ikke forårsake skadelige forstyrrelser, og 2) Apparatet må kunne motta eventuelle forstyrrelser, herunder forstyrrelse som kan forårsake bruk på uønsket måte. Apparatet er klassifisert som klasse A, men oppfyller kravene for klasse B.

#### **CANADA**

Dette digitale apparatet overstiger ikke grensene for radiostøy for klasse A eller B som fastsatt i det kanadiske kommunikasjonsdepartementets ICES-003-standard.

Cet appareil numerique n'emet pas de bruits radioelectriques depassany les limites de classe A et B prescrites dans la norme NMB-003 edictee par le Ministre des Communcations du Canada.

Feil installering, justering, vedlikehold eller service samt uautoriserte endringer kan medføre materiell skade, personskade eller dødsfall. Les anvisningene for montering, bruk og service nøye før du monterer eller utfører service på utstyret.

#### \land FARE

Stå ikke på kanten foran på apparatet! Stå ikke på apparatet. Alvorlig personskade kan oppstå hvis du glir eller kommer i kontakt med varm olje.

#### \land FARE

Oppbevar ikke bensin eller andre brannfarlige gasser eller væsker i nærheten av dette eller andre apparater.

#### \land FARE

Smulebrettet i frityrkokere med filtersystem skal tømmes i en brannsikker beholder hver dag etter at kokingen er avsluttet. Enkelte matpartikler kan antennes hvis de blir liggende i visse typer matfett.

#### 

Slå ikke kokekurver eller andre redskaper mot metallbeslaget på frityrkokeren. Beslaget skal forsegle åpningen mellom frityrkarene. Hvis du slår kokekurver mot beslaget for å få løs fett, blir beslaget forskjøvet slik at det ikke passer like godt. Beslaget skal sitte godt og bare fjernes for rengjøring.

#### ▲ F<sup>1</sup>ARE

Sørg for å begrense bevegelsesfriheten til dette apparatet uten å bruke eller overføre belastning til strømkretsen. Et begrensningssett følger med frityrkokeren. Ta kontakt med nærmeste fabrikkautoriserte servicesenter for Frymaster Dean (ASA) for delenummer 826-0900.

#### \land FARE

Denne frityrkokeren kan ha to strømledninger, frakople alle strømledninger fra strømforsyningen før du utfører testing, vedlikehold eller reparasjon av Frymaster frityrkokere.

ADVARSEL Bruk ikke vannstråler for å rengjøre dette utstyret.

#### **GARANTIERKLÆRING FOR LOV<sup>TM</sup> ELEKTRISK**

Frymaster, L.L.C. gir følgende begrensede garanti bare til den opprinnelige kjøperen av dette utstyret og nye deler:

#### A. GARANTIBESTEMMELSER – FRITYRKOKERE

- 1. Frymaster L.L.C gir to års garanti på alle komponenter mot mangler i materiale og utførelse.
- 2. Alle deler, med unntak av frityrkar, o-ringer og sikringer, har en garanti på to år etter installeringsdatoen for frityrkokeren.
- 3. Hvis deler, unntatt sikringer og o-ringer i filteret, blir defekte i løpet av de to første årene etter installeringsdatoen, skal Frymaster også betale for arbeidskostnader på opptil to timer for å skifte delen, pluss reisegodtgjørese for en strekning på opptil 160 km (80 km hver vei).

#### A. GARANTIBESTEMMELSER – FRITYRKAR

Hvis det oppstår lekkasje i frityrkaret innen ti år etter installering, skal Frymaster, etter eget valg, enten skifte hele serien eller skifte frityrkaret. Samtidig skal Frymaster betale opptil maksimumstiden i arbeidskostnader i henhold til Frymasters tidsbruktabell. Komponenter som er montert på frityrkaret, f.eks. grensebryter, sensor, pakninger, tetninger og tilhørende festeinnretninger, dekkes også av tiårsgarantien hvis det er nødvendig å skifte disse som følge av at frityrkaret skiftes. Lekkasje som oppstår som følge av misbruk eller gjengede tilkoplinger, f.eks. sonder, sensorer, grensebrytere, avløpsventiler eller returrør, dekkes ikke.

#### C. DELERETUR

Alle defekte deler med gyldig garanti skal returneres til et fabrikkautorisert Frymaster servicesenter innen 60 dager for kreditt. Det gis ingen kreditt etter 60 dager.

#### D: UNNTAK FRA GARANTIEN

Garantien dekker ikke utstyr som er skadet på grunn av feilbruk, misbruk, endringer eller uhell, for eksempel:

- feilaktig eller uautorisert reparasjon (herunder eventuelt frityrkar som er sveiset på stedet)
- unnlatelse av å følge aktuelle installeringsanvisninger og/eller prosedyrer for rutinemessig vedlikehold, som beskrevet på MRC-kort Det kreves bevis på utført rutinemessig vedlikehold for å opprettholde garantien.
- Feilaktig vedlikehold.
- Skade under transport.
- Unormal bruk.
- Fjerning, endring eller tilintetgjøring av klassifiseringsskiltet eller datokoden på varmeelementene.
- Bruk av frityrkaret uten olje eller annen væske i frityrkaret.

• En frityrkoker dekkes ikke av det tiårige garantiprogrammet hvis et riktig oppstartsskjema ikke mottas.

Garantien dekker heller ikke:

- Transport eller reise på over 160 km (80 km hver vei), eller på over to timers reisetid.
- Overtid eller helligdagstillegg.
- Følgeskade (kostnadene til å reparere eller erstatte andre materielle skader), tapt tid, tapt fortjeneste, tapt bruk eller annen påløpen skade.

Det gis ingen underforståtte garantier for salgbarhet eller anvendelighet til et bestemt formål.

Garantien gjaldt på tidspunktet da dette dokumentet ble trykt, og kan endres.

|          |      | ANT.     | MIN.  | AWG                | AMPERE | PR. GREN | ILEDNING |
|----------|------|----------|-------|--------------------|--------|----------|----------|
| SPENNING | FASE | LEDNINGE | STRL. | (mm <sup>2</sup> ) | L1     | L2       | L3       |
| 208      | 3    | 3        | 6     | (16)               | 39     | 39       | 39       |
| 240      | 3    | 3        | 6     | (16)               | 34     | 34       | 34       |
| 480      | 3    | 3        | 8     | (10)               | 17     | 17       | 17       |
| 220/380  | 3    | 4        | 6     | (16)               | 21     | 21       | 21       |
| 240/415  | 3    | 4        | 6     | (16)               | 20     | 20       | 21       |
| 230/400  | 3    | 4        | 6     | (16)               | 21     | 21       | 21       |

#### SPESIFIKASJONER FOR ELEKTRISK KRAFT

#### BIELA14 SERIES GEN II LOV™ ELECTRISKE FRITYRKOKERE INNHOLD

| FORHOL   | DSREGL    | ER                                                                  | i    |
|----------|-----------|---------------------------------------------------------------------|------|
| GARANT   | ERKLÆ     | RING                                                                | ii   |
| SPESIFIK | ASJONE    | R FOR ELEKTRISK KRAFT                                               | iii  |
| KAPITTE  | L 1: Serv | viceprosedyrer                                                      |      |
| 1.1      | Generelt  |                                                                     | 1-1  |
| 1.2      | Utskiftni | ng av datamaskin                                                    | 1-1  |
| 1.3      | Erstatnin | g av komponentbokskomponenter                                       | 1-1  |
| 1.4      | Utskiftni | ng av en høygrenses termostat                                       | 1-3  |
| 1.5      | Utskiftni | ng av temperaturprobe                                               | 1-3  |
| 1.6      | Utskiftni | ng av et varmeelement                                               | 1-5  |
| 1.7      | Erstatnin | g av kontaktorbokskomponenter                                       | 1-7  |
| 1.8      | Utskiftni | ng av et frityrkar                                                  | 1-8  |
| 1.9      | Servicep  | rosedyrer for innebygd filtreringssystem                            | 1-10 |
|          | 1.9.1     | Løsninger på problemer med filtreringssystemet                      | 1-10 |
|          | 1.9.2     | Utskiftning av filtermotoren, filterpumpen og relaterte komponenter | 1-11 |
|          | 1.9.3     | Utskifting av filtertransformator eller filterrelé                  | 1-13 |
| 1.10     | Servicep  | rosedyrer for ATO (automatisk påfylling)                            | 1-13 |
|          | 1.10.1    | ATO Feilsøking                                                      | 1-14 |
|          | 1.10.2    | Pinneposisjoner og kablinger for ATO-kort                           | 1-16 |
|          | 1.10.3    | Erstatning av ATO-kort, LON-port, ATO-pumperelé eller transformator | 1-17 |
|          | 1.10.4    | Utskiftning av ATO-pumpen                                           | 1-17 |
| 1.11     | Servicep  | rosedyrer for MIB (manuelt grensesnittkort)                         | 1-17 |
|          | 1.11.1    | Manuell tømming, påfylling eller filtrering vha. MIB-kortet         | 1-18 |
|          | 1.11.2    | Feilsøking for MIB.                                                 | 1-19 |
|          | 1.11.3    | Pinneposisjoner og kablinger for MIB                                | 1-21 |
|          | 1.11.4    | MIB displaydiagnostikk                                              | 1-22 |
|          | 1.11.5    | MIB displaytegn                                                     | 1-23 |
|          | 1.11.6    | Utskiftning av MIB-kortet                                           | 1-23 |
| 1.12     | RTI serv  | icesaker                                                            | 1-24 |
|          | 1.12.1    | RTI MIB-tester                                                      | 1-24 |
|          | 1.12.2    | RTI LOV kabling                                                     | 1-25 |
|          | 1.12.3    | RTI LOV hurtigreferanse                                             | 1-26 |
| 1.13     | Servicep  | rosedyrer for AIF (automatisk periodevis) filtrering                | 1-28 |
|          | 1.13.1    | AIF-feilsøking                                                      | 1-28 |
|          | 1.13.2    | Pinneposisjoner og kablinger for AIF-aktuator                       | 1-29 |
|          | 1.13.3    | Utskifting av AIF-kort                                              | 1-30 |
|          | 1.13.4    | Utskifting av en aktuator                                           | 1-30 |
| 1.14     | Servicep  | rosedyrer for M3000 datamaskin                                      | 1-31 |
|          | 1.14.1 F  | Feilsøking for M3000 datamaskin                                     | 1-31 |
|          | 1.14.2    | M3000s nyttige koder og passord                                     | 1-34 |
|          | 1.14.3    | Feil som krever service                                             | 1-35 |
|          | 1.14.4    | Feilkoder for logg                                                  | 1-36 |
|          | 1.14.5    | Teknikermodus                                                       | 1-37 |
|          | 1.14.6    | M3000, flytdiagram over filterfeil                                  | 1-38 |
|          | 1.14.7    | Oversikt over menyen i M3000                                        | 1-39 |
|          | 1.14.8    | Pinneposisjoner og kablinger til M3000                              | 1-40 |
| 1.15     | Prosedyr  | er for lasting og oppdatering av programvare                        | 1-41 |
|          | 1.15.1    | Late programvare fra et SD-kort                                     | 1-41 |
| 1.16     | BIELA14   | 4 Series LOV <sup>™</sup> flytskjema for datanettverk               | 1-44 |
| 1.17     | Diagnost  | ikkskjema til grensesnittkort                                       | 1-42 |
| 1.18     | Probemo   | tstandsdiagram                                                      | 1-43 |
| 1.19     | Kablings  | diagrammer                                                          | 1-43 |

# BIELA14 GEN II-SERIE LOV<sup>™™</sup> ELEKTRISKE FRITYRKOKERE KAPITTEL 1: SERVICEPROSEDYRER

#### 1.1 Generelt

Kople alltid frityrkokeren fra hovedstrømforsyningen før du utfører vedlikeholdsarbeid på din Frymaster frityrkoker.

#### \rm ADVARSEL

Sørg for sikker og effektiv drift av frityrkokeren og avtrekkshetten ved å påse at det elektriske støpselet for 120-volts nettspenning, som forsyner avtrekkshetten med strøm, er satt ordentlig i en jordet stikkontakt.

Når elektriske kabler er frakoblet, anbefales det at de merkes slik at ny tilkobling blir lettere.

#### 1.2 Utskiftning av datamaskin

- 1. Kople frityrkokeren fra hovedstrømforsyningen.
- 2. Datamaskinens deksel holdes på plass av tapper på toppen og bunnen. Gli metalldekselet opp for å frigjøre de nedre tappene. Glideretter dekselet ned for å frigjøre de øvre tappene.
- 3. Fjern de to skruene fra de øvre hjørnene til kontrollpanelet. Kontrollpanelet er hengslet på bunnen og vil løsnes fra toppen.
- 4. Plugg ut ledningsnettene fra koblingene bak på datamaskinen, marker deres posisjon for remontering, og koble ut jordingskablene fra terminalene. Fjern datamaskinpanelets montering ved å løfte den fra sine hengslede spor i rammen på kontrollpanelet.

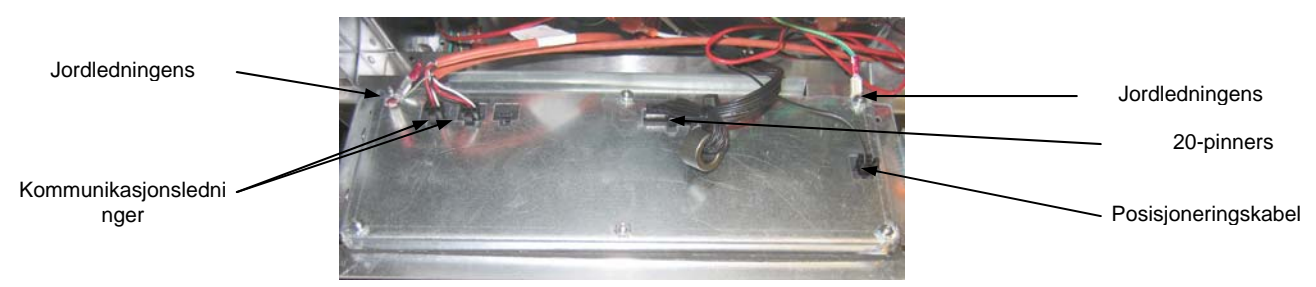

- Installer erstatningsmaskinen. Installer kontrollpanelmontering på nytt, ved å reversere trinn 1 til
   4.
- 6. Sett opp datamaskinen ifølge anvisningene på side 4-9 i installasjons- og brukshåndboken. Oppsettet <u>MÅ</u> utføres etter utbytting.
- 7. Når oppsettet er fullført på alle erstattede datamaskiner, nullstilles all kontrollstrøm, ifølge anvisningene i avsnitt 1.11.7 på side 1-22 for å omadressere den nye M3000-datamaskinen. Sjekk programvareversjonen, og oppdater programvaren om nødvendig. Hvis en programvareoppdatering var nødvendig, følges instruksjonene for å oppdatere programvaren i avsnitt 1.15

#### 1.3 Erstatning av komponentbokskomponenter

- 1. Kople frityrkokeren fra hovedstrømforsyningen.
- 2. Datamaskinens deksel holdes på plass av tapper på toppen og bunnen. Gli metalldekselet opp for å frigjøre de nedre tappene. Glideretter dekselet ned for å frigjøre de øvre tappene.

- 3. Fjern de to skruene fra de øvre hjørnene til datamaskinen og sving datamaskinen ned.
- 4. Plugg ut ledningsnettene og koble fra jordingskablene fra terminalene bak på datamaskinen. Fjern datamaskinens montering ved å løfte den fra sine hengslede spor i rammen på kontrollpanelet.
- 5. Koble fra kablingene fra komponenten som skal byttes ut, og pass på å merke hvor hver kabel var tilkoblet.
- 6. Demonter komponenten som skal erstattes, og monter den nye komponenten, og pass på at alle nødvendige avstandsstykker, isolasjon, skiver osv. er på plass.

**MERK:** Hvis det kreves mere plass for å jobbe, kan kontrollpanelets rammemontering fjernes ved å fjerne sekskantskruene som fester den til frityrkokerens kabinett (se illustrasjonen nedenfor). Hvis dette valget velges, må alle datamaskinmonteringer fjernes som i trinn 1 til 4 over. Dekselplaten, på nedre front av komponentboksen, kan også fjernes slik at man får ytterligere tilgang.

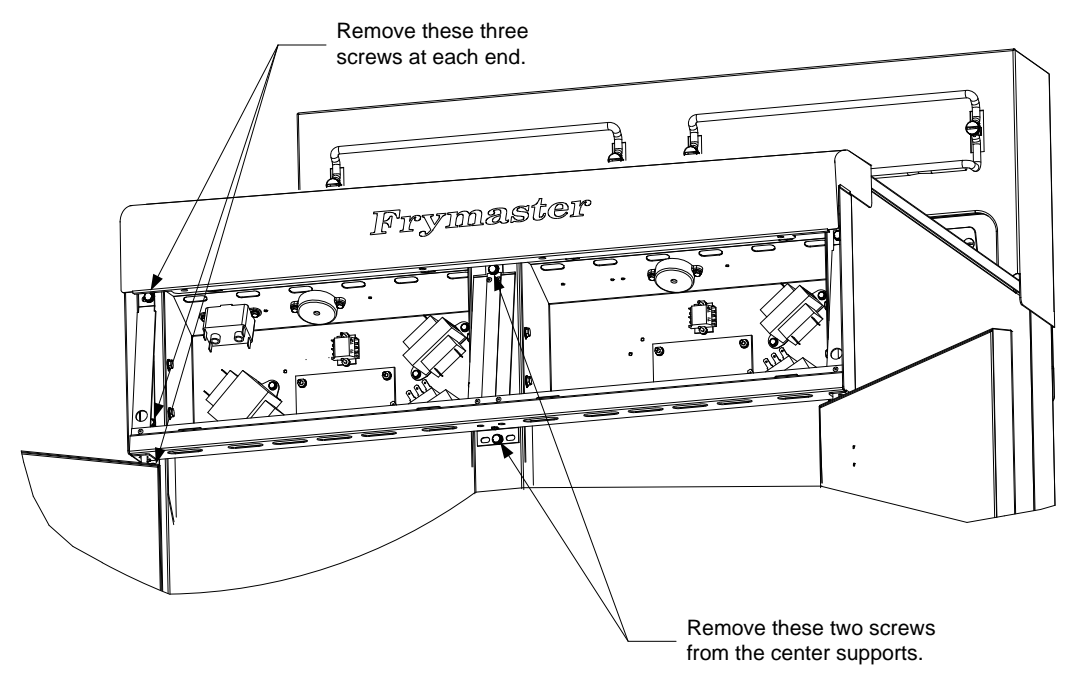

Removing the Control Panel Frame and Top Cap Assembly

- 7. Koble til kablene som ble frakoblet i trinn 5 i henhold til dine notater og kablinsdiagrammene på frityrkokerens dør for å sikre at tilkoblingene gjøres riktig. Pass også på at ingen annen kabling utilsiktet ble frakoblet under erstatningsprosessen.
- 8. Gå gjennom trinn 1 til 4 baklengs for å fullføre utskiftningen og sette frityrkokeren tilbake i drift.

#### 1.4 Utskiftning av en høygrenses termostat

1. Fjern filterpannen og lokket fra enheten. Tøm frityrkarene inn i en McDonald's fettfjerningsenhet (MSDU) eller en annen passende **METALL**-beholder, ved å bruke datamaskinens valg "drener til panne" eller vha. MIB-kortet i manuell modus.

# FARE <u>TØM IKKE</u> mer enn et frityrkar eller to separate frityrkar over i MSDU på en gang.

- 2. Koble frityrkokeren fra hovedstrømforsyningen og posisjoner den på nytt for å få tilgang til baksiden av frityrkokeren.
- 3. Fjern de fire skruene fra både venstre og høyre side av nedre bakpanel.
- 4. Finn høygrensetermostaten som erstattes og følg de to sorte kablene til 12-pinnerstilkoblingen C-6. Noter hvor ledningene er tilkoblet før de fjernes fra tilkoblingen. Plugg ut 12-pinners tilkoblingen C-6 og bruk et dor for å dytte pinnene til høygrensetermostaten ut av tilkoblingen.
- 5. Skru forsiktig ut termostaten som skal skiftes ut.
- 6. Påfør Loctite<sup>™</sup> PST 567 eller tilsvarende tetningsmasse til gjengene til erstatningen og skru den fast til frityrkaret.
- 7. Sett ledningene inn i 12-pinnerskontakten C-6 (se illustrasjon under). For fullkarenheter eller venstre halvdel av en dobbelkarenhet (sett fra bak på frityrkokeren), ledningene går inn i posisjonene 1 og 2 til tilkoblingen. For høyre halvdel av en dobbelkarenheten (sett fra bak på frityrkokeren), går ledningene går inn i posisjonene 7 og 8. Polaritet spiller ikke noen rolle i noen av tilfellene.

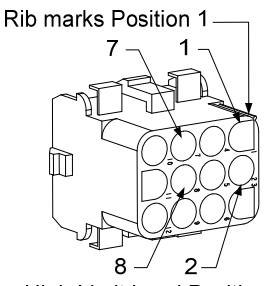

High-Limit Lead Positions

- 8. Koble til den 12-pinners tilkoblingspluggen C-6. Bruk stripsene for å feste ev. løse kabler.
- 9. Installer bakpanelet igjen, tilkoblingens pluggdeksler, reposisjoner frityrkokeren under avtrekkshetten, og koble den til hovedstrømforsyningen for å sette frityrkokeren i drift igjen.

#### 1.5 Utskiftning av temperaturprobe

1. Fjern filterpannen og lokket fra enheten. Tøm frityrkarene inn i en McDonald's fettfjerningsenhet (MSDU) eller en annen passende **METALL**-beholder, ved å bruke datamaskinens valg "drener til panne" eller vha. MIB-kortet i manuell modus.

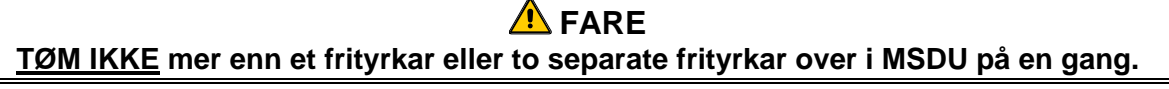

2. Koble frityrkokeren fra hovedstrømforsyningen og posisjoner den på nytt for å få tilgang til baksiden av frityrkokeren.

- 3. Fjern de fire skruene fra begge sidene av nedre bakpanel. Fjern deretter de to skruene fra både venstre og høyre side av bakparten av vippehuset. Løft vippehuset rett opp for å fjerne det fra frityrkokeren.
- 4. Finn de røde og hvite kablene til temperaturproben som skal erstattes. Merk hvor ledningene er koblet før de fjernes fra tilkoblingen. Plugg ut 12-pinners tilkoblingen C-6 og bruk et dor for å dytte pinnene til temperaturproben ut av tilkoblingen.
- 5. Løft elementet og fjern brakketten som fester proben og metallstripsen som fester proben til elementet (se illustrasjon under).

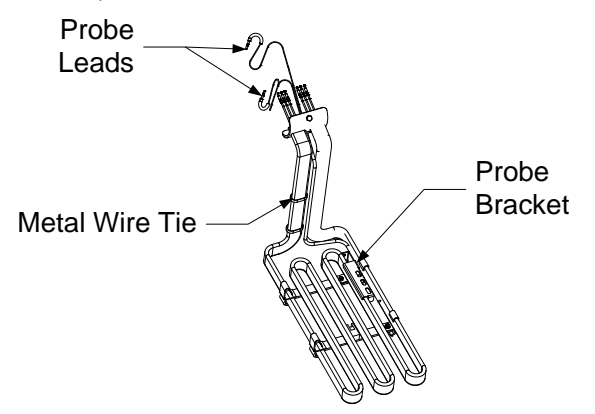

- 6. Dra forsiktig i temperaturproben og -maljen, og dra så kablene opp på baksiden av frityrkokeren og gjennom monteringen til elementrøret.
- 7. Sett inn temperaturproben som skal erstatte (kabler først) inn i rørmontering, og sikre at maljen er på plass. Fest proben til elementene vha. brakketten som ble fjernet i trinn 5, og metallstripsen som var inkludert i utskiftningssettet.
- 8. Strekk probekablene ut av rørmonteringen, og følg elementkablene ned på baksiden av frityrkokeren gjennom Heyco-foringene til 12-pinnerstilkobling C-6. Fest kablene til kledningen med kabelstrips.
- 9. Sett inn temperaturprobens ledninger inn i 12-pinnerskontakt C-6 (se illustrasjon under). For fullkarenheter eller høyre halvdel av en dobbelkarenhet (sett fra bak på frityrkokeren), går de røde ledningene inn i posisjon 3 og de hvite ledningene inn i posisjon 4 til tilkoblingen. For venstre halvdel av en dobbelkarenhet (sett fra bak på frityrkokeren), de røde ledningene går inn i posisjonene 9 og de hvite ledningene inn i posisjon 10. MERK: Høyre og venstre viser til frityrkokeren som sett bakfra.

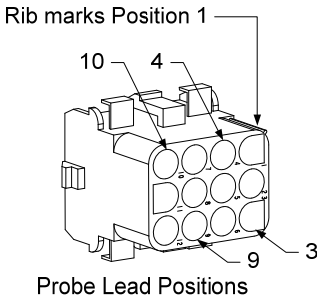

- 10. Fest løse kabler med strips, og forsikre at kablene ikke er i veien for bevegelsen til fjærene. Roter elementene opp og ned, og forsikre at den beveger seg fritt og at kablene ikke er i klem.
- 11. Installer vippehuset, bakpanelene og tilkoblingens pluggdeksler igjen. Reposisjoner frityrkokeren under avtrekkshetten, og koble den til hovedstrømforsyningen for å sette frityrkokeren i drift igjen.

#### 1.6 Utskiftning av et varmeelement

- 1. Utfør trinn 1-5 på i avsnitt 1.5, Skifte ut en temperaturprobe.
- 2. Frakoble ledningspølsen som inneholder probekablingen, hvor temperaturproben er koblet til elementet som skal skiftes ut. Bruk et dor til å koble fra probekablene fra 12-pinners-tilkoblingen.
- 3. Koble fra 6-pinners tilkobleren bak på frityrkokeren for venstre element (sett fra bak på frityrkokeren) eller 9-pi9nners tilkobler for høyre element fra kontaktorboksen. Trykk på tappene på hver side av tilkoblingen mens du drar utover på den frie enden for å utvide tilkoblingen og frigjøre elementkablene (se bilde under). Dra ut ledningene fra tilkoblingen og ut av kabelskjermingen.

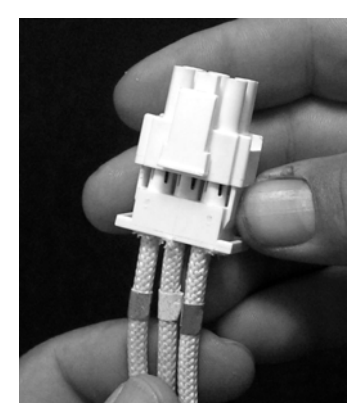

- 4. Hev elementet til posisjon helt opp og fest elementene.
- 5. Fjern de sekshodede skruene og mutrene som fester elementet til rørmonteringen og dra elementet ut av frityrkaret. **MERK:** Elementer til fullkar består av to dobbeltkarelementer spent sammen. For fullkarenheter må elementets klammer fjerner før mutrene og skruene som fester elementet til rørmonteringen.
- 6. Hvis det er til stede, må probebrakketen og proben fra elementet som fjernes erstattes, og monteres på det nye elementet. Monter erstatningselementet i frityrkaret, og fest det til rørmonteringen med mutrene og skruene som ble fjernet. Sikre at pakningen er mellom rør- og elementmonteringen.
- 7. Trekk elementledningene gjennom elementets rørmontering og inn i kabelskjermingen for å forebygge friksjon. Sikre at kabelskjermingen trekkes tilbake gjennom Heyco-foringen, og hold det unna løftefjærene (se bilder på neste side). Sikre også at kabelskjermingen forlenges inn i rørmonteringen for å beskytte enden til rørmonteringen fra å gnisse mot kablene. Før pinnene inn i tilkoblingen i henhold til diagrammet på neste side, og lukk deretter tilkoblingen for å låse ledningene på plass. MERK: Det er helt nødvendig at ledningene trekkes gjennom skjermingen for å forebygge friksjon.

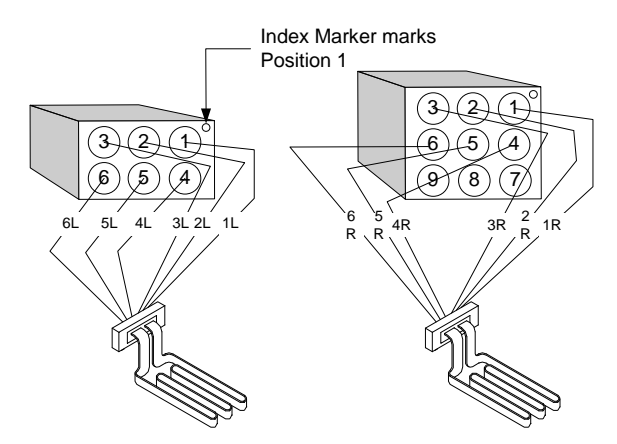

#### Kabeltrekking for fullkarelement

Dra elementkablene gjennom foringene på begge sider av frityrkaret og ned på baksiden. Elementkabler bør trekkes til høyre for ATO-temperaturprobene på bakveggen til frityrkaret.

#### Kabeltrekking dobbelkarelement

Dra elementkablene gjennom foringene på begge sider av frityrkaret og ned på baksiden. Elementkabler bør trekkes på midten av frityrkaret mellom ATOtemperaturprobene.

for

# Elementjording og kabeltrekking for dobbelkarelement

For å jorde elementkablene brukes hullet i frityrkarrammen som er under foringen som elementkablene går gjennom. Bruk en skrue gjennom ringterminalen til jordingskablene og koble den til frityrkaret. Bruk en strips for å binde opp halvparten av elementkablene etter at kablene er dratt gjennom foringen. Dra ikke for hardt i stripsen, og la det være igjen en slakke på en tomme.

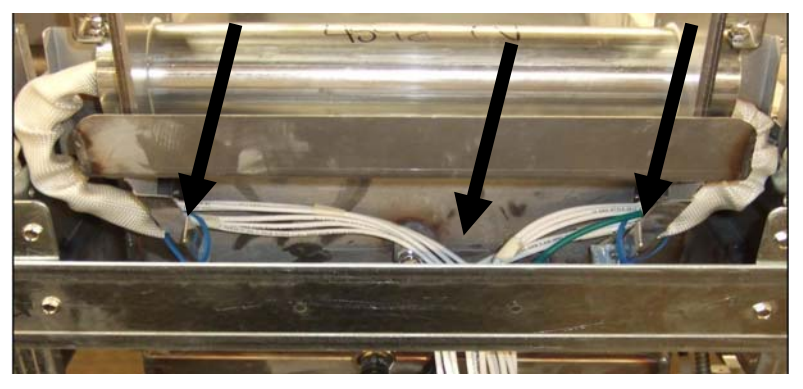

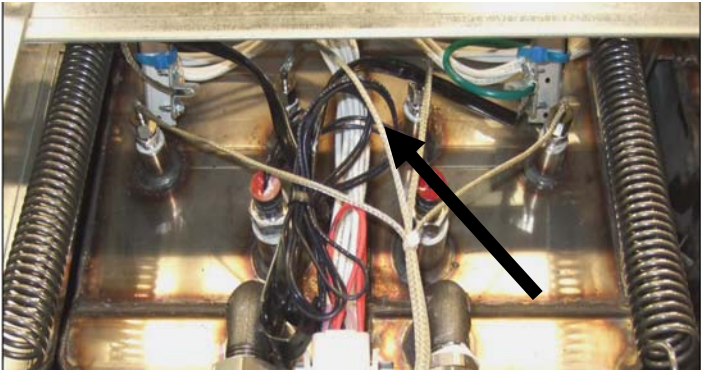

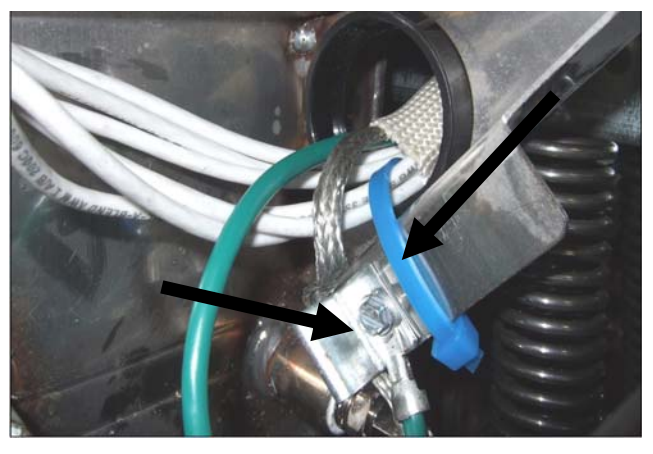

- 8. Koble til elementtilkoblingen, og se til at smekklåsene lukkes.
- 9. Sett inn temperaturprobens ledninger inn i 12-pinners ledningsnettets tilkobling (se illustrasjon under). For fullkarenheter eller høyre halvdel av en dobbelkarenhet, går de røde ledningene går inn i posisjon 3 og de hvite ledningene inn i posisjon 4 til tilkoblingen. For venstre halvdel av en dobbelkarenhet går de røde ledningene inn i posisjon 9 og de hvite ledningene inn i posisjon 10. **MERK:** *Høyre* og *venstre* viser til frityrkokeren som sett bakfra.

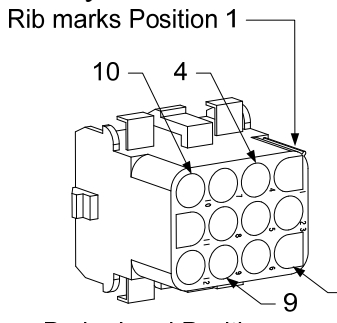

3

**Probe Lead Positions** 

- 10. Koble til 12-pinners-tilkobleren til ledningsnettet som ble frakoblet i steg 2.
- 11. Senk elementet ned i kurvstativet.
- 12. Installer vippehuset, bakpanelene og tilkoblingens pluggdeksel. Reposisjoner frityrkokeren under avtrekkshetten, og koble den til hovedstrømforsyningen igjen.

#### 1.7 Erstatning av tilkoblingsbokskomponenter

- 1. Hvis en tilkoblingsbokskomponent skal fjernes, fjernes filterpannen og lokket fra enheten.
- 2. Kople frityrkokeren fra hovedstrømforsyningen.
- 3. Fjern de to skruene som fester dekselet til tilkoblingsboksen. Tilkoblingsboksen over filterpannen fås tilgang til ved å gli under frityrkokeren. De er plassert til venstre og høyre over styreskinnene (se bilde under). Tilkoblingsboksene for frityrkarene som ikke er over filterpannen fås tilgang til ved å åpne frityrkokerens dør direkte under aktuelt frityrkar.

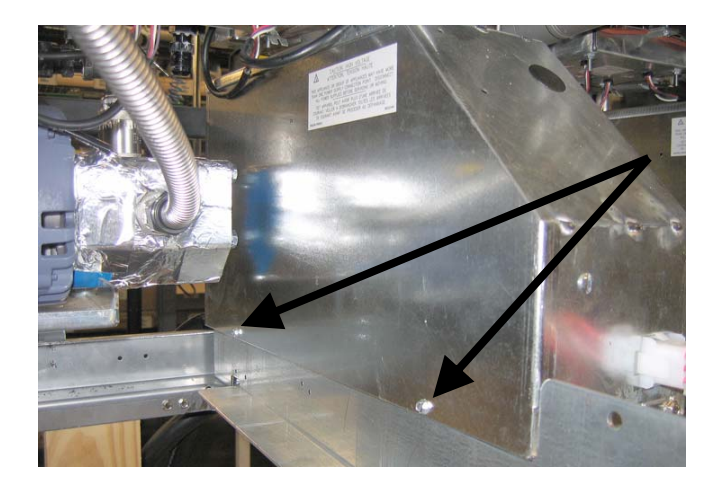

Fjern de to skruene for å få tilgang til kontaktorboksens komponenter over filterpannen.

- 4. Tilkoblingene og releene holdes på plass av gjengede bolter slik at bare mutteren må fjernes for å skifte ut komponenten.
- 5. Gå gjennom trinn 1 til -4 baklengs etter at nødvendig service har blitt utført for å sette frityrkokeren tilbake i drift.

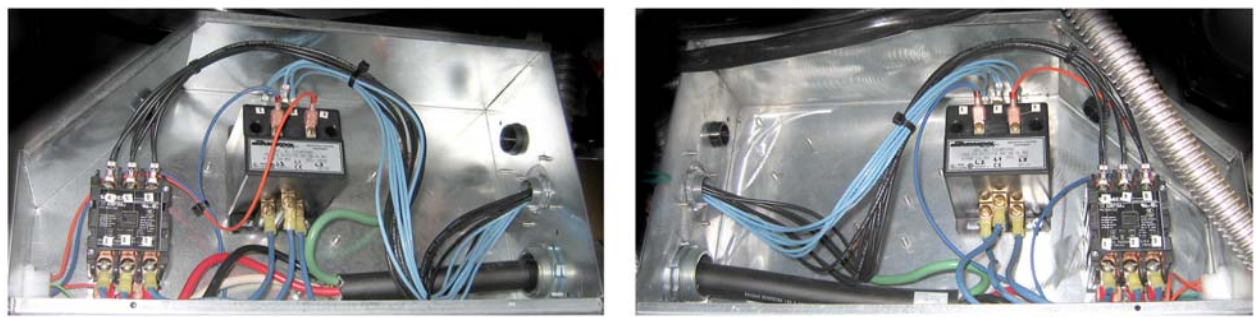

Venstre og høyre sider av mekaniske kontaktorbokskomponenter.

Noen ganger må hele kontaktorboksen fjernes for å kunne reparere. Under er anvisninger for å fjerne kontaktorboksen lengst til høyre.

- 1. Fjern frityrkokerne fra dekselet og fjern all strøm til frityrkokerne.
- 2. Fjern det nedre bakpanelet.
- 3. Fjern filterpannen, lokket og sprutedekselet til nedløpsrøret.
- 4. Fjern gaffelklipset fra avfallshåndtaket på baksiden av frityrkokeren og la håndtaket falle ut av avfallsventilen
  - brakett.

5. Fjern de to skruene som holder avfallshåndtaket på forsiden av frityrkokeren og fjern brakett og håndtak.

fra frityrkokeren.

- 6. Fjern AIF-kortet og trekk kablene vekk fra kontaktorboksen for fjerning av boksen.
- 7. Fjern transportinnretningen som fester filterpumpens hyllestøtter til toppen av kontaktorboksen.
- 8. Fjern dekselet til kontaktorboksen.
- 9. Plugg ut all kabling fra fronten og bakparten til kontaktorboksen.
- 10. Fjern de to skruene som holder dekselet til elementkablene til baksiden av kontaktorboksen og fjern kabeldekselet.
- 11. Fjern de to skruene som holder kontaktorboksen fast bak på boksen.
- 12. Fjern de to skruene som holder kontaktorboksen fast foran på boksen.
- 13. Løft opp kontaktorboksen for å slette venstre rammeskinne og gli den til høyre, lang nok til at det bakre venstre

hjørnet til pumpen og motorhulle skyter fram litt inne i kontaktorboksen.

- 14. Vipp ned fronten av kontaktorboksen og litt til høyre, og dra deretter ut fra åpningen hvor lokket til filterpannen hviler.
- 15. Foreta ovenstående trinn i omvendt retning for ny installasjon.

### 1.8 Utskiftning av et frityrkar

1. Tøm frityrkaret over i filterpannen, eller hvis du skifter ut et frityrkar over filtersystemet inn i en McDonald's fettfjerningsenhet (MSDU) eller en annen passende **METALL**-beholder. Hvis et frityrkaret skiftes ut over filtersystemet, fjernes filterpannen og lokket fra enheten.

#### 🚹 FARE

#### <u>TØM IKKE</u> mer enn et frityrkar eller to separate frityrkar over i MSDU på en gang.

- 2. Koble frityrkokeren fra hovedstrømforsyningen og posisjoner den på nytt for å få tilgang til både for- og baksiden.
- 3. Gli metalldekselet opp for å frigjøre bunnknappene, og gli deretter dekselet ned for å koble ut de øvre tappene.
- 4. Fjern de to skruene fra de øvre hjørnene til datamaskinen og la dem svinge ned (se illustrasjon og foto på side 1-1).
- 5. Plugg ut ledningsnettene og jordingskablene fra baksiden til datamaskinen. Fjern datamaskinene ved å løfte den fra sine hengslede spor i rammen på kontrollpanelet.
- 6. Fjern vippehuset og bakpanelene fra frityrkokeren. Vippehuset må fjernes først for å kunne fjerne det øvre bakpanelet.
- 7. For å fjerne vippehuset må den sekshodede skruen fjernes fra bakre kant på huset. Huset kan løftes rett opp og av frityrkokeren.
- 8. Fjern kontrollpanelet ved å fjerne skruen i midten og mutrene på begge sider.
- 9. Løsne kontaktorboksen ved å fjerne skruene som fester dem på kabinettet.
- 10. Demonter den øverste toppkontakten ved å fjerne mutrene på hver ende som sikrer den til kabinettet.
- 11. Fjerne den sekshodede skruen som fester fronten til frityrkaret til kabinettets tverrstang.
- 12. Fjern den toppkoblende stripsen som dekker sammenføyningen med tilliggende frityrkaret.
- 13. Skru ut mutteren på fronten til hver avløpsrørseksjon, og fjern rørmonteringen fra frityrkokeren.
- 14. Fjern aktuatorene fra avløpet og returventiler og koble ut kablingen.
- 15. Fjern alle mulige prober for automatiske filtreringsprober og automatiske påfyllingssensore og deres kabling.
- 16. Plugg ut 12-pinners tilkoblingen C-6 bak på frityrkokeren og bruk et dor for å frakoble ledningene til høygrensetermostaten. Koble fra ev. andre prober.
- 17. Koble fra de fleksible linjene for oljeretur.
- 18. Hev elementet til posisjon "opp" og frakoble elementenes fjærer.

- 19. Fjern maskinskruene og mutrene som fester elementet til rørmonteringen til frityrkaret. Løft forsiktig elementets montering fra frityrkaret og fest den til tverrstangen bak på frityrkokeren med kabelstrips eller tape.
- 20. Løft forsiktig frityrkaret fra frityrkokeren og plasser det oppned på et stabilt arbeidsunderlag.
- 21. Dekk til dreneringsventilene, koblefittingen(e) til de fleksible linjene for oljeretur, aktuatorene, AIF-kort og høygrenses termostater fra frityrkaret. Rengjør gjengene og påfør Loctite<sup>™</sup> PST 567 eller tilsvarende tetningsmasse til gjengene til gjenbrukte deler og monter dem på erstatningsfrityrkaret.
- 22. Senk forsiktig den nye frityrkaret ned i frityrkokeren. Sett på den sekshodede skruen som ble fjernet i trinn 11 igjen for å feste frityrkaret til frityrkokeren.
- 23. Posisjoner elementrørets montering i frityrkaret, og monter maskinskruene og -mutrene som ble fjernet i trinn 19.
- 24. Koble til de fleksible linjene for oljeretur til frityrkaret igjen, og erstatt aluminumstape hvis nødvendig, for å feste oppvarmerstripsene til de fleksible linjene.
- 25. Sett inn ledningene til den høygrenses termostaten som ble frakoblet i trinn 16 (se illustrasjon på side 1-3 for pinneposisjon).
- 26. Koble til aktuatorene igjen, og sikre riktig posisjon til avløpet og returventiler.
- 27. Koble til autofiltreringen og prober for automatiske filtreringsprober igjen.
- 28. Sett på monteringen til avløpsrøret igjen.
- 29. Monter øvre koblingsstrips, toppdeksel, vippehus, og bakpaneler.
- 30. Installer datamaskiner i kontrollpanelets rammer og koble til ledningsnettene og jordingskablene igjen.
- 31. Reposisjoner frityrkokeren under avtrekkshetten, og koble den til hovedstrømforsyningen igjen.

#### 1.9 Serviceprosedyrer for innebygd filtreringssystem

#### 1.9.1. Løsninger på problemer med filtreringssystemet

En av de mest vanlige årsakene til filtreringsproblemene er plassering av filtermatte/-papir på bunnen av filterpannen heller enn over filterduken.

## \Lambda OBS!

#### Påse at filterduken er der den skal være før plassering av filtermatten/-papiret og drift av filterpumpe. Feil plassering av duken er den største årsaken til feil i filtreringssystemet.

Hvis klagen er "pumpen kjører, men oljen blir ikke filtrert," sjekkes installasjon av filtermatte/-papir, og det må sikres at riktig størrelse brukes. Mens du sjekker filterpapir eller matte, må det påses at O-ringene på pick-uprøret til filterpannen er i bra stand. En manglende eller slitt O-ring gjør at pumpen kan ta inn luft og vil senke dens effektivitet.

Hvis filterpumpen overopphetes, vil det termiske overbelastningsvernet utløses, og motoren vil ikke starte før den er nullstilt. Hvis pumpemotoren ikke starter, trykkes den røde nullstillingsbryteren (knappen) som er bak på motoren.

Hvis pumpen begynner etter nullstilling av den termiske overbelastningsbryteren, er det noe som gjør at motoren overopphetes. En vanlig årsak til overoppheting er når flere frityrkaret filtreres sekvensielt, og derigjennom overopphete pumpe og motor. La pumpemotoren avkjøles i minst 30 minutter, og start drift igjen. Overoppheting av pumpen kan forårsakes av:

- Størknet matfett i pannen eller filterlinjene, eller
- Forsøk på å filtrere uoppvarmet olje eller matfett (kald olje er mer tyktflytende, som overbelaster filterpumpen og gjør at den overopphetes).

Hvis motoren kjører men pumpen ikke returnerer olje, er det en blokkasje i pumpen. Papir/matter som er av feil størrelse eller feil installert vil føre til at matpartikler og sedimenter passerer gjennom filterpannen og inn i pumpen. Når sediment går inn i pumpen, bindes girene, og dette gjør at motoren overopphetes, og det termiske overbelastningsvernet utløses igjen. Matfett som har størknet i pumpen vil også forårsake stopp, med samme resultat.

En pump som stopper pga. rester eller hardt matfett kan vanligvis frigjøres ved å manuelt flytte girene med en skrutrekker eller et annet verktøy.

Koble fra strømtilførselen til filtersystemet, fjern inngangsrørleggingen fra pumpen, og bruk en skrutrekker for å manuelt vri på girene.

- Å kjøre pumpegirene i revers vil løse ut en hard partikkel.
- Å skru pumpegirene forover vil dytte mykere gjenstander og størknet matfett gjennom pumpen og la girene bevege seg fritt.

Papir/matter som er av feil størrelse eller feil installert vil også føre til at matpartikler og sedimenter passerer gjennom og tilstopper sugekanalen på bunnen av filterpannen. Partikler som er store nok til å blokkere sugekanalen kan tyde på at smuleskuffen ikke er i bruk. Blokkering av pannen kan også skje hvis matfett forblir i pannen og kan størkne. Fjerning av tilstopning kan gjøres ved å tvinge gjenstanden ut med en et bor eller en avløpsslange. Trykkluft eller andre komprimerte gasser bør ikke brukes til å presse ut blokkeringen.

#### 1.9.2 Utskiftning av filtermotoren, filterpumpen og relaterte komponenter

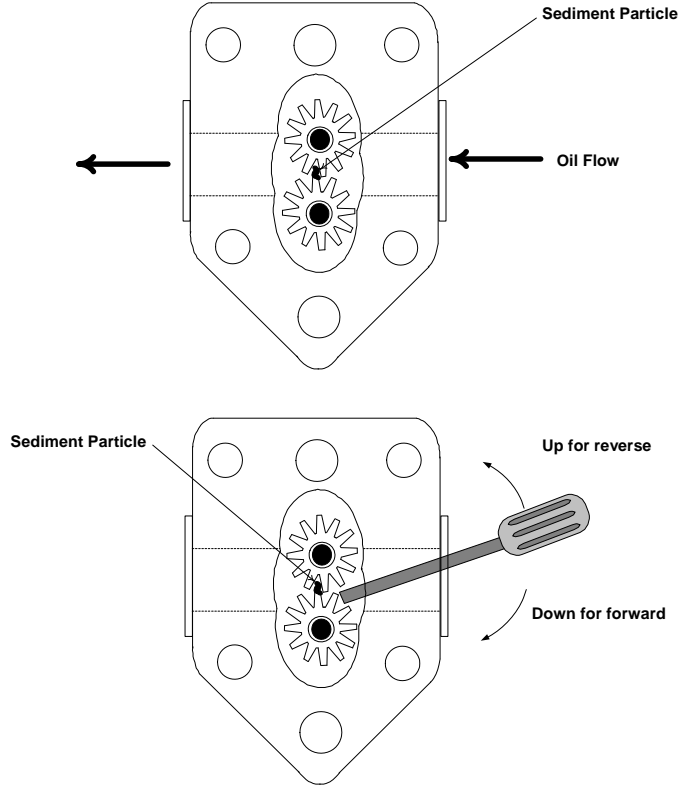

1. Fjern filterpannen og lokket fra enheten. Tøm frityrkarene i en MSDU (McDonald's Shortening Disposal Unit) eller en annen passende metallbeholder.

# **TØM IKKE** mer enn et frityrkar eller to separate frityrkar over i MSDU på en gang.

- 2. Koble frityrkokeren fra hovedstrømforsyningen og posisjoner den på nytt for å få tilgang til både for- og baksiden.
- 3. Koble fra den fleksible linjen som går til det oljereturnerende manifoldet bak på frityrkokeren i tillegg til den fleksible linjen for pumpesugning på enden til filterpannetilkoblingen (se foto på neste side).

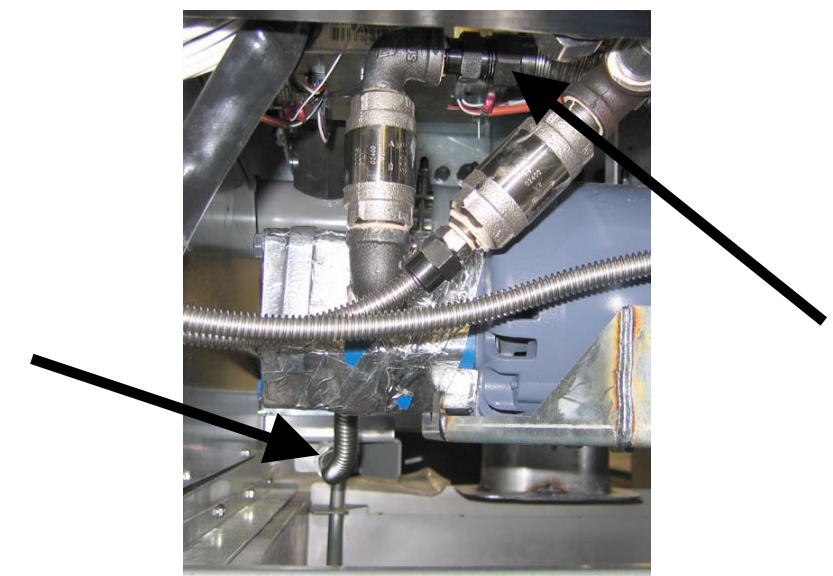

Koble fra de fleksible linjene som vist av pilene.

- 4. Løsne mutteren og bolten som fester broen til oljereturmanifoldet.
- 5. Fjern dekselplaten fra motorens front og koble fra motorkablene.
- 6. Fjern de to mutrene og boltene som fester broens front til tverrstangen og gli broen forsiktig bakover av tverrstangen til frontenden kan senkes til gulvet. Ta ut enkeltmutteren som holder den på plass bak. Pass på at bakenden på broen ikke glir av manifoldet på dette punktet.
- 7. Ta ordentlig tak i broen, og dra den forsiktig forover av oljereturmanifoldet, og senk hele monteringen til gulvet. Når det er på bakken, dras monteringen ut, foran på frityrkokeren.
- 8. Gå gjennom trinn 4 til -7 baklengs når påkrevd service har blitt fullført for å montere broen igjen.
- 9. Koble til enheten på nytt til strømforsyningen, og sikre at pumpen virker som den skal vha. MIBkortet i manuell modus (dvs. ved å bruke fyllefunksjonen når innkoblet, motoren skal starte og det skal være en sterk innsugning på inntaksfittingen og utslipp fra bakre skylleport).
- 10. Når det har blitt kontrollert at det virker riktig, monteres bakpanelene, filterpannen og lokket igjen.
- 11. Koble den til hovedstrømforsyningen igjen og plasser frityrkokeren under avtrekkshetten igjen for å sette frityrkokeren i drift igjen.

#### 1.9.3 Utskifting av transformator eller filterrelé

Kople frityrkokeren fra hovedstrømforsyningen. Fjern venstre datamaskinen fra frityrkokeren for å avdekke det indre av den venstre komponentboksen. Transformatoren og releet til venstre finnes som vist i illustrasjonen på neste side. **MERK:** Den høyre komponentboksen er identisk til den venstre bortsett fra at på venstre side er det ikke transformator og relé. Når den er utskfites, kobles strømmen til igjen.

Når et filterrelé skal skiftes ut i venstre komponentboks, må det sikres at 24VDC-relé (8074482) brukes. Tilsvarende Frymaster frityrkokerere bruker et 24VAC-relé, og det kan føre til forvirring. 24VDC brukes i LOV<sup>TM</sup> frityrkokeren.

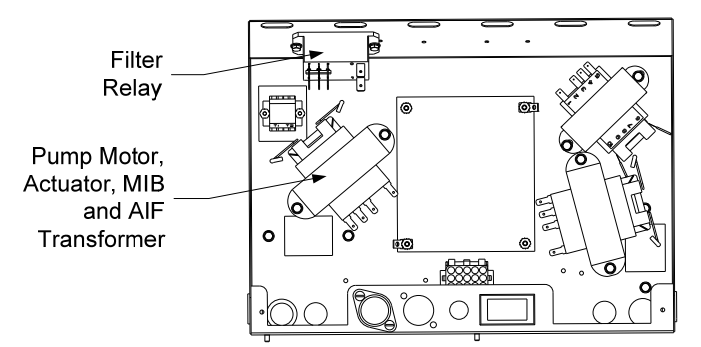

#### 1.10 Serviceprosedyrer for ATO (automatisk påfylling)

Systemet for automatisk påfylling aktiveres når oljenivået går under en sensor nær frityrkaret. Signalet sendes til ATO-kortet for å igangsette returaktuatoren til frityrkaret og gå til ATO-pumpen. Pumpen drar olje fra JIB (oljebokssystem) gjennom bakre returmanifold inn på baksiden av frityrkaret. Når oljenivået har møtt sensorens ønsker, skrus pumpen av og aktuatoren lukkes.

ATO-kortet fins inne i boksen, bak JIB (se figur 1). Strømmen til ATO-kortet gis fra høyre komponentboks. Strømmen går gjennom transformatoren inne i ATO-boksen til kortet.

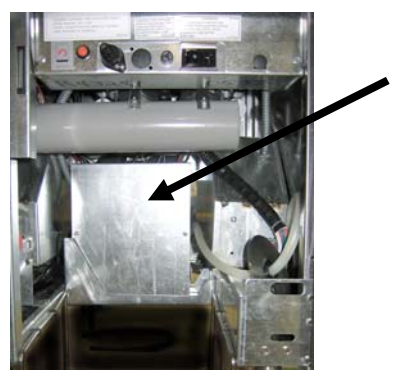

Figur 1

#### 1.10.1 Feilsøking for ATO (automatisk påfylling)

| Problem              | Mulige årsaker | Løsning                         |
|----------------------|----------------|---------------------------------|
| Frityrkaret påfylles | Fail sattounkt | Sikre at settpunktet er riktig. |
| mens kald.           | ren seupunkt   |                                 |

| Problem                                         | Mulige årsaker                                                                                                    | Løsning                                                                                                    |  |  |  |
|-------------------------------------------------|----------------------------------------------------------------------------------------------------|----------------------------------------------------------------------------------------------------|--|--|--|
| Ingen strømtilførsel til<br>ATO-kortet          | <ul> <li>A. J5-tilkobling ikke koblet til</li> <li>B. Sikring gått</li> <li>C. Feil på transformator</li> </ul>                                                                                                    | <ul> <li>A. Sjekk for å sikre at J5 foran på ATO-<br/>kortet er helt lukket til tilkobleren.</li> <li>B. Sikre at sikringen under høyre<br/>kontaktorboks ikke er gått, og at sikring<br/>på høyre side av ATO-boksen ikke er<br/>gått.</li> <li>C. Kontroller at det er riktig spenning på<br/>transformatoren. Se tabellen i avsnitt<br/>1.10.2.</li> </ul>                                                                                                    |  |  |  |
| Det gule JIB-lyset lyser<br>ikke.               | <ul> <li>A. Løs kabeltilkobling</li> <li>B. Det er ingen strøm i komponentboksen.</li> <li>C. Feil på transformator.</li> </ul>                                                                                                    | <ul> <li>A. Sikre at gul LED er riktig festet til<br/>plugg J6 på ATO-kortet.</li> <li>B. Sikre at det er strøm i<br/>komponentboksen.</li> <li>C. Hvis det er strøm i komponentboksen,<br/>sjekkes transformatoren for riktig<br/>spenning.</li> </ul>                                                                                                    |  |  |  |
| Et kar fylles opp men<br>andre kar fylles ikke. | <ul><li>A. Løs kabeltilkobling.</li><li>B. Problem med aktuator</li></ul>                                                                                                    | <ul> <li>A. Sikre at aller ledningsnett er korrekt<br/>koblet til ATO-kortet og solenoidene.</li> <li>B. Sjekk returaktuatoren for å sikre at<br/>aktuatoren fungerer.</li> </ul>                                                                                                    |  |  |  |
| Feil frityrkar fylles.                          | <ul><li>A. Kablet feil.</li><li>B. Fleksible linje koblet til feil frityrkar.</li></ul>                                                                                                    | <ul><li>A. Sjekk kabling.</li><li>B. Bytt fleksible linjer til riktig frityrkar.</li></ul>                                                                                                    |  |  |  |
| Frityrkarene etterfylles<br>ikke.               | <ul> <li>A. Tøm JIB.</li> <li>B. Probetemperatur lavere enn<br/>innstillingstemperatur.</li> <li>C. For kald olje.</li> <li>D. Dårlig tilkobling</li> <li>E. Tap av strømtilførsel til ATO-kortet</li> <li>F. Feil på transformator/kabling</li> <li>G. ATO-pumpe sviktet</li> <li>H. ATO-kortet sviktet.</li> </ul> | <ul> <li>A. Sikre at JIB har olje.</li> <li>B. Kontroller at frityrkokeren varmes opp.<br/>Frityrkokeren må være på<br/>innstillingstemperatur. Sjekk<br/>probemotstand. Erstatt proben dersom<br/>den ikke er som den skal.</li> <li>C. Påse at temperaturen på olje i boks er<br/>over 21 °C.</li> <li>D. Med datamaskinen AV, trykkes TEMP-<br/>knappen, se til at programvareversjonen<br/>til ATO vises. Hvis ikke kan det være<br/>en dårlig tilkobling mellom AIF-kortet<br/>og ATO-kortet. Sikre at 6-pinners<br/>CAN-tilkoblere er tette mellom AIF-<br/>kortet (J4 og J5) og ATO-kortet (J10).</li> <li>E. Strømmen til ATO-kortet har blitt<br/>kuttet. Gjenopprett strøm til brettet og<br/>slett meldinger om at service er<br/>påkrevd.</li> <li>F. Sikre at transformatoren i ATO-boksen<br/>virker som den skal. Sjekk strøm fra<br/>transformator til ATO-kortet. Sikre at<br/>alle ledningsbunter er festet riktig.</li> <li>G. Sikre at pumpen virker. Sjekk<br/>pumpens spenning. Skift ut pumpen<br/>hvis den er defekt.</li> <li>H. Sjekk for riktig spenning ved å bruke<br/>skjemaet for pinneposisjon på side 1-<br/>15. Hvir ATO ikke fungerer, må ATO-<br/>kortet erstattes, og feil slettes.</li> </ul> |  |  |  |

| Problem                                                                                 | Mulige årsaker                                                                                                    | Løsning                                                                                                    |
|-----------------------------------------------------------------------------------------|----------------------------------------------------------------------------------------------------|----------------------------------------------------------------------------------------------------|
| Ett frityrkar etterfylles<br>ikke.                                                      | <ul> <li>A. Filterfeil tilstede.</li> <li>B. Aktuator pumpe, løs tilkobling, problem med RTD eller ATO.</li> </ul>             | <ul> <li>A. Fjern filterfeil tilstrekkelig. Når change<br/>filter pad YES/NO (bytt filtermatte<br/>JA/NEI) vises, må det IKKE trykkes på<br/>en knapp før pannen har vært fjernet i<br/>minst tretti sekunder. Etter at tretti<br/>sekunder har gått, går datamaskinen<br/>tilbake til AV eller siste visning.</li> <li>B. Sjekk aktuator, ATO-pumpe,<br/>kabeltilkoblinger, RTD- og ATO-kort.</li> </ul>                                                                                                    |
| Displayet til M3000 viser<br>SERVICE<br>REQUIRED<br>(SERVICE<br>PÅKREVD) – ATO-<br>KORT | <ul> <li>A. Løs eller defekt sikring</li> <li>B. Dårlig tilkobling</li> <li>C. Tap av strømtilførsel til ATO-kortet</li> </ul> | <ul> <li>A. Sikre at sikring på høyre side av ATO-<br/>boksen er festet og virker som den skal.<br/>Hvis datamaskinen over ATO-boksen<br/>ikke har strøm må sikringen under<br/>komponentboksen kontrolleres.</li> <li>B. Med datamaskinen AV, trykkes TEMP-<br/>knappen, se til at programvareversjonen<br/>til ATO vises. Hvis ikke kan det være<br/>en dårlig tilkobling mellom AIF-kortet<br/>og ATO-kortet. Sikre at 6-pinners<br/>CAN-tilkoblere er tette mellom AIF-<br/>kortet (J4 og J5) og ATO-kortet (J9<br/>eller J10).</li> <li>C. Strømmen til ATO-kortet har blitt<br/>kuttet. Kontroller at det er riktig<br/>spenning på ATO-transformatoren.<br/>Gjenopprett strøm til brettet og slett<br/>meldinger om at service er påkrevd.</li> </ul> |

|                             |                            |                                                          | Pin |                            | Spennin        | Kabelfarg        |
|-----------------------------|----------------------------|----------------------------------------------------------|-----|----------------------------|----------------|------------------|
| Kobling                     | Fra/til                    | Kabelbunt #                                              | #   | Funksjon                   | g              | e                |
|                             | RTI, legg til solenoid     |                                                          | 1   | 24VAC Ret                  | DD243:         | Sort             |
|                             |                            |                                                          | 2   |                            |                |                  |
|                             |                            |                                                          | 3   |                            |                |                  |
|                             | ATO-pumpes relé            |                                                          | 4   | 24VAC Ret                  | DD243:         | Sort             |
|                             |                            |                                                          | 5   |                            |                |                  |
|                             |                            |                                                          | 6   |                            |                |                  |
|                             |                            |                                                          | 7   |                            | 1              |                  |
| 10                          | Nullstillingsknapp til JIB | 807/671                                                  | 8   | Nullstilling når lite olje | 16VDC          | Sort             |
| 50                          | RTI, legg til solenoid     | 0074071                                                  | 9   | DD243:                     | DD243:         | Rød              |
|                             |                            |                                                          | 10  |                            |                |                  |
|                             |                            |                                                          | 11  |                            |                |                  |
|                             | ATO-pumpes relé            |                                                          | 12  | DD243:                     | DD243:         | Rød              |
|                             |                            |                                                          | 13  |                            |                |                  |
|                             |                            |                                                          | 14  |                            |                |                  |
|                             |                            |                                                          | 15  |                            |                |                  |
|                             | Nullstillingsknapp til JIB |                                                          | 16  | Jording                    | 16VDC          | Rød              |
|                             |                            |                                                          | 1   |                            | DD040          | Kappe            |
| J4 (Bak) /                  | Transformator              |                                                          | 2   |                            | DD243:         | (Ulange).<br>Blå |
|                             |                            | 8074553                                                  | 5   | 24\/AC. Ret                | DD243:         | Rød              |
|                             |                            |                                                          | 6   | DD243:                     |                | Brund            |
|                             |                            |                                                          |     |                            |                | Diana            |
| J3 - Kar #3                 |                            | 1 DV - Probes jording                                    |     |                            |                | Hvit             |
|                             | ATO RTD                    | 8074655 - Kar #1<br>8074654 - Kar #2<br>8074621 - Kar #3 | 2   | DV - Probes jording        | Ohm            | Rød              |
| J2 - Kar #2<br>.11 - Kar #1 |                            |                                                          | 3   | FV - Probes jording        |                | Hvit             |
| 51 - Kai #1                 |                            |                                                          | 4   | DV - Probe                 |                | Rød              |
| 10                          | Kana (ana)                 | 0074555                                                  | 1   | 16VDC                      |                | Sort             |
|                             | Kappe (orange):            | 8074555                                                  | 2   | 24VAC Ret                  | 16VDC          | Rød              |
|                             |                            |                                                          |     |                            |                |                  |
|                             |                            |                                                          | 3   | Jording                    |                |                  |
| J7                          |                            |                                                          | 4   | KONTOINFORMASJ             |                |                  |
|                             |                            |                                                          | 5   | RB6/KLOKKE                 |                |                  |
|                             |                            |                                                          | 1   | Jording                    |                | Sort             |
|                             |                            |                                                          | 2   | CAN Lav                    |                | Rød              |
|                             | Nettverksmotstand          |                                                          | 3   | CAN Høy                    |                | Hvit             |
| bd98j186'                   | eller til neste ATO-kort   | 8074552                                                  |     |                            | {Hot\$PD       |                  |
|                             | (enheter til kar 4 & 5)    |                                                          | 4   | {Hot\$PDC}.                | C} .           | Sort             |
|                             |                            |                                                          | 5   | DD243:                     | DD243:         | Rød              |
|                             |                            |                                                          | 6   | Jording                    |                | Hvit             |
|                             |                            |                                                          | 1   | Jording                    |                | Sort             |
|                             |                            |                                                          | 2   | CAN Lav                    |                | Rød              |
| .19                         | Utkoble AIF                | 8074546                                                  | 3   | CAN Høy                    | (Lated)        | Hvit             |
|                             |                            | 007 7070                                                 | 4   | {Hot\$PDC}.                | {Πυ(ֆΡD<br>C}. | Sort             |
|                             |                            |                                                          | 5   | DD243:                     | ,<br>DD243:    | Rød              |
|                             |                            |                                                          | 6   | Jording                    | -              | Hvit             |

# 1.10.2 Pinneposisjoner og kablinger for ATO-kort (automatisk påfylling)

#### 1.10.3 Erstatning av ATO-kort, LON-port, ATO-pumperelé eller transformatorer

Kople frityrkokeren fra hovedstrømforsyningen. Finn ATO-boksen (se figur 1 på side 12) bak JIB Fjern dekslet for å få tilgang til (oljeboks), transformatorene, releet og LON-porten (hvis montert) (se figur 2). Merk og plugg ut ledninger eller ledningsnett. Når LON-porten er fjernet er ATO-kortet synlig (se figur 3). Erstatt den defekte komponenten og koble til alle ledninger eller Bytt ut dekselet. Når det er ledningsnett igjen. HELE skiftet. **KJØRES** STRØM TIL FRITYRKOKERENSYSTEMET. Se avsnitt 1.11.7 på side 1-22 for å nullstille kontrollstrøm. Sjekk programvareversjonen, og oppdater programvaren om nødvendig. Hvis en programvareoppdatering var nødvendig, følges instruksjonene for å oppdatere programvaren i avsnitt 1.15

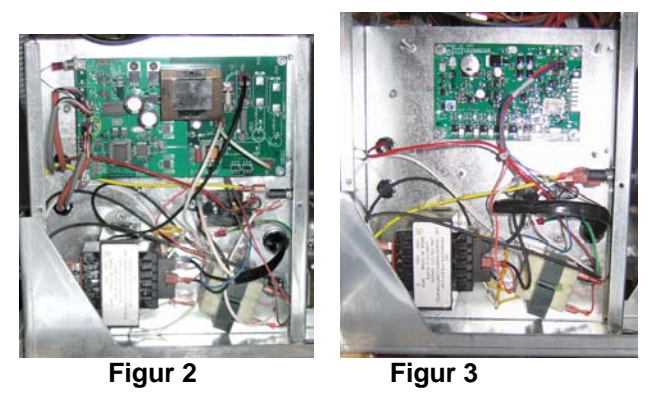

Trykk på TEMP-knappen på en av M3000s datamaskiner, med datamaskinen i AV-posisjon, for å sjekke programvareversjonen til ATO. Hvis versjonen ikke vises, kan det hende at ATO ikke er riktig tilkoblet.

#### 1.10.4 Utskiftning av ATO-pumpen

Kople frityrkokeren fra hovedstrømforsyningen. Finn ATO-pumpen (se figur 4) bak ATO-boksen. Merk og plugg ut ledninger eller ledningsnett. Trykk opp fra bunnen på hurtigkoblingene for å frigjøre rørleggingen (se figur 5). Rørleggingen kan dras ut fra pumpen. Løsne de fire mutrene som fester pumpen til pumpebrettet. Erstatt den defekte komponenten og reverser ovenstående trinn. Når den er utskfites, kobles strømmen til igjen.

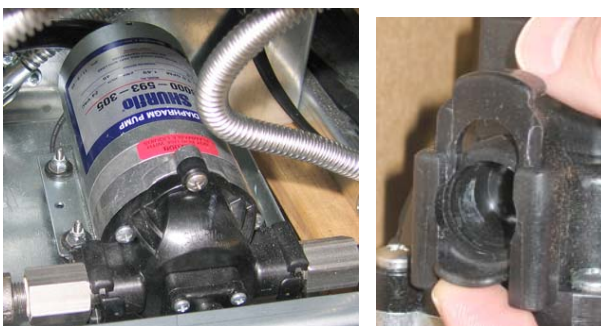

Figur 4

Figur 5

#### 1.11 Serviceprosedyrer for MIB (manuelt grensesnittkort)

MIB (manuelt grensesnittkort) overvåker og kontrollerer filtrering. Det mottar og sender data over CAN (Kontrollerområdenettverk) til og fra diverse sensorer og datamaskiner. Det aktiverer filtreringssyklusen og kontrollerer når aktuatorer skal åpnes og stenges.

MIB-kontrolleren er inne i det venstre kabinettet (se figur 6). Under vanlig drift gjemmer et deksel MIBkontrollene og LED-display er synlig. Dekselet holdes på plass med tre torkskruer. Under vanlig drift vises en " $\mathbf{R}$ " for automatisk modus. MIB-kontrollkortet er nyttig for diagnostiske hensyn. Det muliggjør manuell drift av både aktuatorene og filterpumpen uten å bruke M3000-datamaskinen.

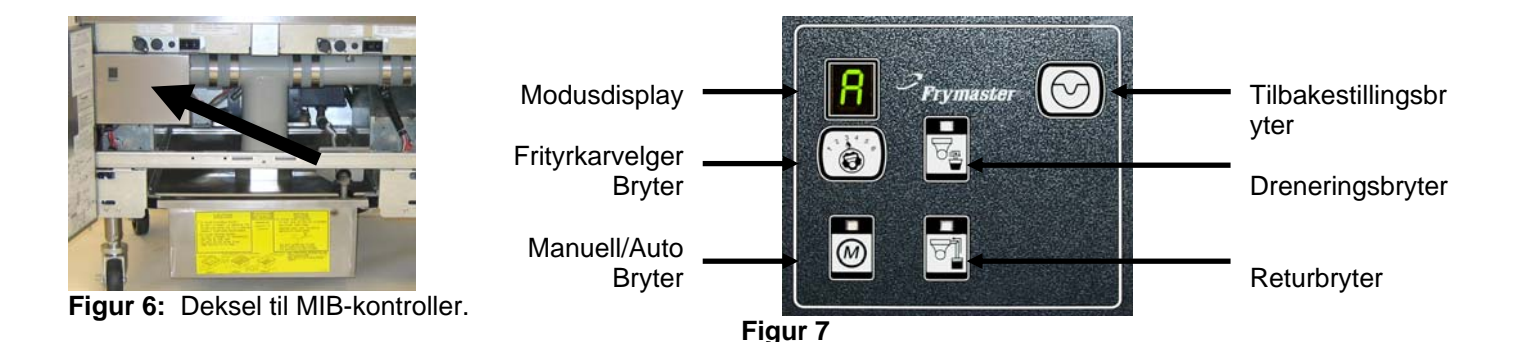

#### Knapper og LED'er

**Manuell** – denne knappen brukes til å veksle mellom auto og manuell filtreringsmodus. Et korresponderende LED lyses opp i manuell modus. Når det trykkes vil en melding sendes til alle kar, og indikere at modusen har endret seg.

#### Følgende knapper virker ikke i automodus:

**Select** - Denne knappen brukes til å veksle mellom tilgjengelige kar, og et kan veksles for å filtreres manuelt.

**Drain** – Denne knappen brukes til å åpne og lukke tømmingen til karet som vises på displayet. Den innebygde LED-lampen indikerer aktivitet:

blinker Aktuatoren beveger seg eller venter på respons fra AIF-kortet.

Konstant opplyst: Avløp åpent.

Ikke opplyst: Avløp lukket,

**Return** – Denne knappen brukes til å åpne og lukke returventilen til karet som vises på displayet. Når det trykkes og holdes inn, skrur det også pumpen av og på. Den innebygde LED-lampen indikerer aktivitet:

blinker Aktuatoren beveger seg eller venter på respons fra AIF-kortet.

Konstant opplyst: Returventil åpen.

Ikke opplyst: Returventil lukket.

Pumpen skrus av først, før returventilen lukkes, ellers vil ventilen først åpnes før pumpen skrus på.

#### 1.11.1 Manuell tømming, påfylling eller filtrering vha. MIB-kortet

Trykk på bryteren for manuell/auto for å stille inn manuell. LED-lampen på den manuelle nøkkelen lyser og et karnummer vises (se figur 8).

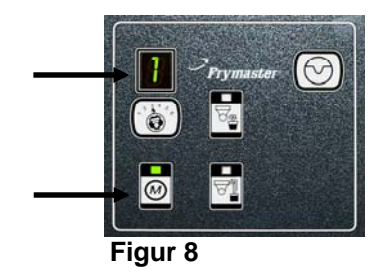

Trykk på karvelgerbryteren for å bytte kar (se figur 9).

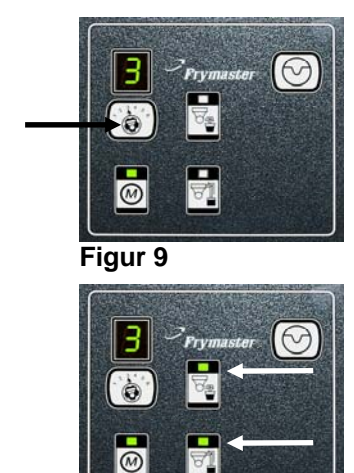

71

Figur 10

Trykking på avløpet eller trykking og holding av returbryteren gjør at avløpet lyser og aktiveres, eller returventil for aktuelt kar. Trykking og holding på returventilen mens avløpet er åpent muliggjør filtrering (se figur 10).

Trykk på bryteren for manuell/auto vil gå tilbake til automatisk modus.

#### 1.11.2 Feilsøking for MIB (manuelt grensesnittkort)

| Problem                                                                                        | Mulige årsaker                                                                                                    | Løsning                                                                                                    |
|------------------------------------------------------------------------------------------------|----------------------------------------------------------------------------------------------------|----------------------------------------------------------------------------------------------------|
| Automatisk filtrering<br>starter ikke.                                                         | <ul> <li>A. Filterpanne ikke i posisjon.</li> <li>B. Oljenivå for lavt.</li> <li>C. Kontroller at MIB-kortet ikke er i manuell modus.</li> <li>D. Kontroller at MIB-dekselet ikke er skadd og trykker mot knapper.</li> <li>E. Feil på filterreleet.</li> <li>F. Utkoble AIF er satt til JA, blått lys lyser ikke.</li> <li>G. Filtermotorens termiske bryter er utløst.</li> <li>H. AIF-klokke innkoblet</li> </ul> | <ul> <li>A. Sikre at filterpannen er helt satt inn i frityrkokeren. Hvis displayet viser en "P" er ikke pannen helt koblet inn i pannebryteren.</li> <li>B. Sikre at oljenivået er over øvre oljenivåsensor.</li> <li>C. Påse at MIB-kortet er i "P" automatisk modus.</li> <li>D. Ta av dekselet og sett det på igjen, og se om filtreringen startes.</li> <li>E. Erstatt filterreleet med releet med delenummer 807-4482 24VDC.</li> <li>F. Still inn utkoble AIF på nivå 1 til NO.</li> <li>G. Trykk filtermotorens termiske bryter.</li> <li>H. Sikre at AIF-klokken er utkoblet.</li> </ul> |
| MIB-displayet viser<br>noe annet enn en " A"<br>eller karnummer.                               | En feil har oppstått og vist tegn indikerer feil.                                                                                                    | Se på diagnostikken til MIB-displayet på side<br>1-21 for forklaring.                                                                                                    |
| Ingen strøm tilstede på<br>MIB-kortetTransformatoren har sviktet i<br>venstre komponentboksen. |                                                                                                    | Sjekk utgangen på venstre transformator i<br>venstre komponentboks; skal vise 24VAC.<br>Hvis ikke må transformatoren byttes ut.                                                                                                    |
| MIB vil ikke slette<br>feilen.                                                                 | Feilen forblir i det ikke-flyktige<br>minnet.                                                                                                    | Trykk på og hold inne nullstillingsknappen i<br>øvre høyre hjørnet til MIB-kortet i fem<br>sekunder. LED-lamper for avløpet, retur og<br>manuell/auto vil lyse opp, og MIB vil<br>nullstilles og slette eventuell gjenværende feil<br>fra minnet. Vent 60 sekunder for nullstillingen.<br>Hvis det fortsatt er en feil, er det et annet<br>problem.                                                                                                    |

| Problem                       | Mulige årsaker                                                                                                    | Løsning                                                                                                    |
|-------------------------------|----------------------------------------------------------------------------------------------------|----------------------------------------------------------------------------------------------------|
| MIB viser feil antall<br>kar. | <ul> <li>A. Nettverk er ikke terminert riktig.</li> <li>B. Ledningsbunter er løse eller ødelagte.</li> <li>C. Et problem med AIF-kort.</li> <li>D. Problem med lokatorpinne.</li> </ul> | <ul> <li>A. Sikre at CAN- bussystemet er terminert i<br/>BEGGE ENDER (på M3000-tilkobler J6<br/>og på ATO-korttilkobler J9) med en 6-<br/>pinners tilkobler med motstand.</li> <li>B. Plugg ut og nullstill alle kablingsbunter i<br/>CAN-systemet. Motstand mellom pinnene<br/>2 og 3 på CAN-nettverkstilkoblerne skal<br/>være 120 ohm.</li> <li>C. Sjekk numrene til programvareversjonen på<br/>alle M3000-datamaskinene og sikre at alle<br/>viser en AIF-versjon. Hvis en AIF-versjon<br/>mangler kan AIF-kortet mangle strøm eller<br/>være defekt. Sjekk pinnene 5 og på J4 og J5<br/>på det berørte AIF-kortet for riktig<br/>spenning.</li> <li>D. Lokatorpinnen i J2 på AIF-kortet er enten<br/>løst eller ikke i riktig posisjon. Se<br/>diagrammene på side 1-55 i denne<br/>håndboken for riktig pinneposisjon.</li> </ul> |

| Problem            | Mulige årsaker                 |                                                    | Løsning                                          |  |  |
|--------------------|--------------------------------|----------------------------------------------------|--------------------------------------------------|--|--|
|                    |                                | A.                                                 | Sikre at CAN- bussystemet er terminert i         |  |  |
|                    |                                |                                                    | BEGGE ENDER (på M3000-tilkobler J6               |  |  |
|                    |                                |                                                    | og på ATO-kortilkobler J10) med en 6-            |  |  |
|                    |                                |                                                    | pinners tilkobler med motstand.                  |  |  |
|                    |                                | Β.                                                 | Med datamaskinen AV, trykkes TEMP-               |  |  |
|                    | knappen, se til at AIF-ver     | knappen, se til at AIF-versjonen vises. Hvis       |                                                  |  |  |
|                    |                                |                                                    | ikke, kan det hende at 24V til AIF-kortene       |  |  |
|                    |                                |                                                    | mangler. Sikre at alle 6-pinners CAN-            |  |  |
|                    |                                |                                                    | tilkoblere er tette mellom M3000 (J6 og J/),     |  |  |
|                    |                                |                                                    | MIB (JI 0g J2), AIF (J4 0g J5) 0g AIO-           |  |  |
|                    |                                | Kortet (J10).<br>C Med datamaskinen AV trykkes TEN |                                                  |  |  |
|                    |                                | C.                                                 | Med datamaskinen AV, trykkes TEMP-               |  |  |
|                    |                                |                                                    | Hyis ikke må CAN ledningsnettet mellom           |  |  |
|                    |                                |                                                    | AIF-kortet I4 eller I5 og ATO-kortet I9 eller    |  |  |
|                    |                                |                                                    | Il0 siekkes ATO-sikringen nå hver side av        |  |  |
|                    |                                |                                                    | ATO-boksen kan være løsnet eller gått;           |  |  |
|                    |                                |                                                    | 110V til ATO-transformatoren kan mangle,         |  |  |
|                    |                                |                                                    | eller transformatoren kan være defekt. J4/J5-    |  |  |
|                    |                                |                                                    | tilkoblingen kan være løs. Virker den høyre      |  |  |
|                    |                                |                                                    | datamaskinen? Hvis ikke kan sikringen            |  |  |
|                    |                                |                                                    | under kontaktorboksen være løs eller gått.       |  |  |
| MIB-kortet veksler | Nettverksfeil på kommunikasjon | Kontroller at MIB har 24V på pinnene 5 og          |                                                  |  |  |
| mellom "E" og      |                                | 6 til J2. Kontroller at 24V er til stede på        |                                                  |  |  |
| "karnummer" og     | med CAN-buss.                  |                                                    | inn i IA eller IS til det første AIE-kortet      |  |  |
| side".             | Hvis<br>Skift                  | Hvis 24V mangler må pinnene siekkes                |                                                  |  |  |
|                    |                                |                                                    | Skift ut ledningsnettet dersom det er            |  |  |
|                    |                                |                                                    | nødvendig.                                       |  |  |
|                    |                                | E.                                                 | Sjekk kontinuiteten mellom hver fargede          |  |  |
|                    |                                |                                                    | kabel til CAN-tilkoblerne inn i J7 på ytre       |  |  |
|                    |                                |                                                    | høyre datamaskinen og J10 bak på ATO-            |  |  |
|                    |                                |                                                    | kortet (sort til sort, hvit til hvit, og rød til |  |  |
|                    |                                |                                                    | rød), og sikre at det ikke er kontinuitet        |  |  |
|                    |                                |                                                    | til hvit og hvit til sort)                       |  |  |
|                    |                                | F                                                  | Sikre at de sorte lokatorkablene til             |  |  |
|                    |                                | 1.                                                 | datamaskinen er tilkoblet fra jord til riktig    |  |  |
|                    |                                |                                                    | pinneposisjon (se tegning 8051734, side 1-       |  |  |
|                    |                                |                                                    | 55).                                             |  |  |
|                    |                                | G.                                                 | Sikre at alle kortene har jordingskabelen i      |  |  |
|                    |                                |                                                    | hjørnet tilkoblet og strammet.                   |  |  |
|                    |                                | H.                                                 | Lokatorpinnen i J2 på AIF-kortet er enten        |  |  |
|                    |                                |                                                    | løst eller ikke i riktig posisjon. Se            |  |  |
|                    |                                |                                                    | diagrammene på side 1-55 i denne                 |  |  |
|                    |                                | Ļ                                                  | håndboken for riktig pinneposisjon.              |  |  |
|                    |                                | I.                                                 | Defekt MIB og/eller AIF-kort.                    |  |  |
|                    |                                | J.                                                 | Brukket resistorledning. Ta ut                   |  |  |
|                    |                                | 1                                                  | resistorledningene og sjekk endene.              |  |  |

|            |                   | Kabelbunt  | Pinn |                                |                                                                                                    |            |  |
|------------|-------------------|------------|------|--------------------------------|----------------------------------------------------------------------------------------------------|------------|--|
| Kobling    | Fra/til           | #          | e #  | Funksjon                       | Spenning                                                                                                    | Kabelfarge |  |
|            |                   |            | 1    | Jording                        |                                                                                                    | Sort       |  |
| 11         |                   |            | 2    | CAN Lav                        |                                                                                                    | Rød        |  |
|            | M3000 ·           | 8074546    | 3    | CAN Høy                        |                                                                                                    | Hvit       |  |
|            | 1115000.          | 0074340    | 4    |                                |                                                                                                    |            |  |
|            |                   |            | 5    |                                |                                                                                                    |            |  |
|            |                   |            | 6    |                                |                                                                                                    |            |  |
|            |                   |            | 1    | Jording                        |                                                                                                    | Sort       |  |
|            |                   |            | 2    | CAN Lav                        |                                                                                                    | Rød        |  |
|            |                   |            | 3    | CAN Høy                        |                                                                                                    | Hvit       |  |
| J2         | AIF-klokke        | 8074547    | 4    | (Hot¢DDC)                      | {Hot\$PDC}                                                                                                    | Sort       |  |
|            |                   |            | 5    |                                | 2/13-                                                                                                    | Bød        |  |
|            |                   |            | 6    | Lording                        | DD243.                                                                                                    |            |  |
|            |                   |            | 1    |                                |                                                                                                    | Sort       |  |
|            | Transformator     |            | 2    | 24VAC Ret                      | 24VAC                                                                                                    | Hvit       |  |
|            |                   |            | 3    | Pumpemotor                     |                                                                                                    | Rød        |  |
|            | Filterrelé        |            | 4    | Pumpemotor                     | SpenningKabelfargeSortRødIRødHvitHvitSortRødISortIMotspenceIImage: SortImage: SortSortImage: SortSortImage: SortSortImage: SortSortImage: SortSortImage: SortSortImage: SortRødImage: SortSortImage: SortSortImage: SortS |            |  |
|            |                   | -          | 5    | Blå LED +                      |                                                                                                    | Rød        |  |
|            | Blå LED           |            | 6    | Blå LED - DD2                  |                                                                                                    | Sort       |  |
|            | RTI åpen bryter   | Posisjon   | 7    | Åpen bryter +                  |                                                                                                    | Sort       |  |
| 、          | RTI lukket bryter | (8074649): | 8    | Lukket bryter +                |                                                                                                    | Rød        |  |
| J5 (Foran) |                   | 0074044    | 9    |                                | 1 1                                                                                                    |            |  |
|            |                   | IKKE-RTI   | 10   |                                |                                                                                                    |            |  |
|            | Dennshmiten       |            | 11   | Pannebryter +                  | DD0.40.                                                                                                    | Sort       |  |
|            | Pannebryter       |            | 12   | Pannebryter - DD243:           |                                                                                                    | Rød        |  |
|            |                   |            | 13   |                                |                                                                                                    |            |  |
|            |                   |            | 14   |                                |                                                                                                    |            |  |
|            | RTI åpen bryter   |            | 15   | Jording -                      |                                                                                                    | Hvit       |  |
|            | RTI lukket bryter |            | 16   | Jording -                      |                                                                                                    | Grønn      |  |
|            |                   |            | 1    | Fra RTI-transformator          | 24VAC                                                                                                    | Sort       |  |
|            |                   |            | 2    | Vanlig                         |                                                                                                    | Hvit       |  |
|            |                   |            |      | Til RTI "Legg til pumpe"-      |                                                                                                    | _          |  |
|            |                   |            | 3    | relé                           | 24VAC                                                                                                    | Grønn      |  |
| J6         |                   |            | 4    |                                |                                                                                                    |            |  |
|            | fritvrkokeren     | 8074760    | 5    |                                |                                                                                                    |            |  |
|            |                   |            | 6    |                                |                                                                                                    |            |  |
|            |                   |            | 7    |                                | 04140                                                                                                    |            |  |
|            |                   |            |      | Fra RTI "Sensor for full       | Z4VAC –<br>Full                                                                                                    |            |  |
|            |                   |            |      | avfallstankt" Testpinner 2 til | 0VAC –                                                                                                    |            |  |
|            |                   |            | 8    | δ                              | Ikke Full                                                                                                    | Rød        |  |

# 1.11.2 MIB (manuelt grensesnittkort), pinneposisjoner og kablinger

# 1.11.4 MIB (manuelt grensesnittkort) displaydiagnostikk

| SKJERM                                                                                                    | LED     | FORKLARING                                                     |
|----------------------------------------------------------------------------------------------------|---------|----------------------------------------------------------------|
| Avløp                                                                                                    |         |                                                                |
| Vat # (Karnummeret etterfulgt av en "L" som                                                                                                    | På      | Avløpsventilen på kar # er åpen                                |
| henviser til venstre side av et delt frityrkar,                                                                                                    |         |                                                                |
| eller en "R" som viser til høyre side av et delt                                                                                                    |         |                                                                |
| frityrkar eller et helt frityrkar.                                                                                                    |         |                                                                |
| Vat # (Karnummeret etterfulgt av en "L" som                                                                                                    | Av      | Avløpsventilen på kar # er lukket                              |
| henviser til venstre side av et delt frityrkar,                                                                                                    |         |                                                                |
| eller en "R" som viser til høyre side av et delt                                                                                                    |         |                                                                |
| The transformer and the transformer and the tr | Dlinhon | Automatica nº lan # ênnan allan hubban aan allan dat an        |
| vat # (Karnummeret etterfulgt av en L som                                                                                                    | Blinker | Avløpsventilen på kar # apner eller lukker seg, eller det er   |
| eller en "P" som viser til høvre side av et delt                                                                                                    |         |                                                                |
| frityrkar eller et helt frityrkar                                                                                                    |         |                                                                |
| Gå tilbake                                                                                                    | 1       |                                                                |
| Vat # (Karnummeret etterfulgt av en "L" som                                                                                                    | På      | Returventilen på kar # er åpen                                 |
| henviser til venstre side av et delt fritvrkar                                                                                                    | 1 u     | retur vention pu ku " er upen                                  |
| eller en "R" som viser til høyre side av et delt                                                                                                    |         |                                                                |
| frityrkar eller et helt frityrkar.                                                                                                    |         |                                                                |
| Vat # (Karnummeret etterfulgt av en "L" som                                                                                                    | Av      | Returventilen på kar # er lukket                               |
| henviser til venstre side av et delt frityrkar,                                                                                                    |         | ·                                                              |
| eller en "R" som viser til høyre side av et delt                                                                                                    |         |                                                                |
| frityrkar eller et helt frityrkar.                                                                                                    |         |                                                                |
| Vat # (Karnummeret etterfulgt av en "L" som                                                                                                    | Blinker | Returventilen på kar # åpner eller lukker seg, eller det er en |
| henviser til venstre side av et delt frityrkar,                                                                                                    |         | feiltilstand.                                                  |
| eller en "R" som viser til høyre side av et delt                                                                                                    |         |                                                                |
| frityrkar eller et helt frityrkar.                                                                                                    |         |                                                                |
| Nettverk                                                                                                    | 1       | Netterstafii sizza i 10 selesstes la lais incer                |
| IN                                                                                                    |         | kommunikasion mottas fra M3000 innen 10 sekunder etter         |
|                                                                                                    |         | at strømmen slås på eller MIB nullstilles                      |
| Tilbakestilling                                                                                                    |         |                                                                |
| r                                                                                                    |         | En "r" vises i 10 sekunder eller til kommunikasion mottas      |
|                                                                                                    |         | fra M3000 etter at strømmen slås på eller MIB nullstilles.     |
|                                                                                                    |         | L                                                              |
| Diverse                                                                                                    |         |                                                                |
| E vekslende med vat # (karnummer)                                                                                                    | Blinker | Kretsen har et problem. Påse at aktuatoren er plugget inn.     |
| (karnummeret etterfulgt av en "L" som                                                                                                    | _       | Sikre at alle CAN-tilkoblingen er riktig plugget inn i         |
| henviser til venstre side av et delt frityrkar,                                                                                                    |         | tilkoblingene.                                                 |
| eller en "R" som viser til høyre side av et delt                                                                                                    |         |                                                                |
| frityrkar eller et helt frityrkar.                                                                                                    |         |                                                                |
|                                                                                                    |         | Indikerer at temperatursensoren til AIF ikke oppdaget et       |
|                                                                                                    |         | fullt kar under filtrering.                                    |
|                                                                                                    |         |                                                                |
| A                                                                                                    | Manuelt | Systemet er i automatisk filtreringsmodus.                     |
|                                                                                                    | LED av  |                                                                |
| Vat # (Karnummeret etterfulgt av en "L" som                                                                                                    | Manuelt | Systemet er i manuell modus.                                   |
| henviser til venstre side av et delt frityrkar,                                                                                                    | LED på  |                                                                |
| eiler en "K" som viser til høyre side av et delt                                                                                                    |         |                                                                |
| D                                                                                                    |         | Datta vil bara visas i automatisk filtraringsmadus             |
| 1                                                                                                    |         | Filternannen er feil montert Enhver melding om                 |
|                                                                                                    |         | automatisk filtrering som mottas på dette tidspunktet          |
|                                                                                                    |         | overses.                                                       |

#### 1.11.5 MIB (manuelt grensesnittkort) displaytegn

A – Automatisk modus – Automatisk filtrering innkoblet.

 $\mathbf{E}$  – Avløps- eller returventilen er ikke i ønsket tilstand. Displayet vil da veksle mellom  $\mathbf{E}$  og korresponderende karnummer. Sikre at aktuatoren er plugget inn og at det ikke er noen feil.

| - |  |
|---|--|
| L |  |
| L |  |
| L |  |
| L |  |
| L |  |
|   |  |
| L |  |
|   |  |

- Tre horisontale linjer indikerer at temperatursensoren til AIF ikke oppdaget at kar var fllt under automatisk filtrering.

 $\mathbf{n}$  – Nettverksfeil, en " $\mathbf{n}$ " vises i 10 sekunder hvis ingen kommunikasjon mottas fra kokecomputeren innen 10 sekunder etter at strømmen slås på eller MIB nullstilles.

**P** – Pannebryter – Filterpannen er feil montert. Filtrering innstilles.

 $\mathbf{r}$  – Nullstillingsbryter - Nullstilling av karet lukker alle ventilene til karet. Hvis det vises en stund, er det sannsynligvis et problem med kortet.

1 - 5 – Numre som henviser til karene med enten en "L" som henviser til venstre side av et delt frityrkar, eller en "r" som viser til høyre side av et delt frityrkar eller et helt frityrkar. Disse numrene vises er i manuell modus.

#### 1.11.6 Utskiftning av MIB-kortet

Kople frityrkokeren fra hovedstrømforsyningen. Fjern torkskruene fra MIB-dekslet, slik at MIB-kortet vises (se figur 11). Fjerning av skruene gjør at MIB-kortet kan svinges ned. Fjern forsiktig pluggene bak på kortet (se figur 12). Erstatt med et nytt MIB-kort og reverser trinnene for å montere igjen. Når det er skiftet, **KJØRES STRØM TIL HELE FRITYRKOKERENSYSTEMET.** Se neste avsnitt for å nullstille kontrollstrøm. Sjekk nummeret til programvareversjonen, og oppdater programvaren om nødvendig. Hvis en programvareoppdatering var nødvendig, følges instruksjonene for å oppdatere programvaren i avsnitt 1.15, og påse at nullstillingsknappen til MIB er trykt inn og holdt inne i fem sekunder på slutten avoppdateringen for å oppdatere MIB.

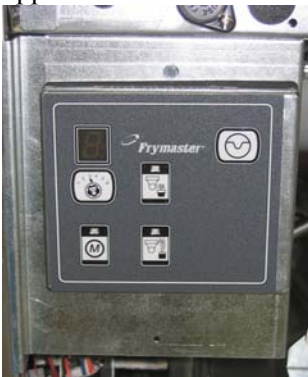

Figur 11

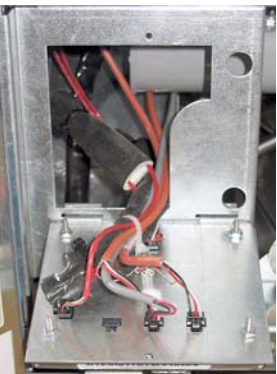

Figur 12

#### 1.11.7 Nullstillingsbryter til kontrollstrøm

Nullstillingsbryteren til kontrollstrøm er en midlertidig vippebryter som befinner seg bak kontrollboksen (se figurene 13 og 14) over JIB, som nullstiller strømmen til alle datamaskiner og kort i frityrkokeren. Det er nødvendig å tilbakestille all strøm etter utskifting av en datamaskin eller kort. Trykk på og hold brvteren i minst ti sekunder når kontrollstrømmen nullstilles for å sikre at kortene tappes helt for strøm.

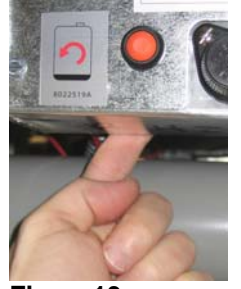

Figur 13 kontrollboksen)

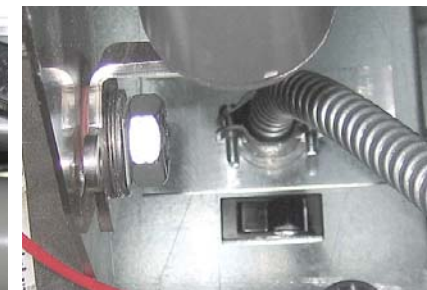

Figur 14 (baksiden av

#### 1.12 RTI servicesaker

#### 1.12.1 RTI MIB-tester

LOV<sup>™</sup> frityrkokeren vil KUN virke med RTI-systemer som har den nye RTI oppdaterte trepols flottørbryter. Ring RTI hvis flottørbryteren er den eldre topolsbryteren. Disse flottørbryterne er polaritetsspesifikke som kan kortslutte til jord og skade et MIB-kort.

#### Normale verdier (MIB J6 8-pinners tilkobling med alt tilkoblet)

#### AC-spenning, målinger:

Pinne 1 til pinne 2 - 24 VAC. Pinne 2 til pinne 8 - 24 VAC når avfallstanken er full, 0 VAC når den ikke er full. Pinne 2 til pinne 3 - 24 VAC når RTI fyllepumpe er på, 0 VAC når den er av.

#### Feilsøking

Alle retur- og avløpsventiler skal være lukkede og pumpen skal være av mens MIB nullstilles. Hvis noen av ventilene eller pumpene er på under nullstilling, er MIB-kortet defekt eller kabler er kortsluttede.

#### JIB-solenoid åpnes ikke:

Foreta målingene når JIB-ventilen er i åpen posisjon:

- 1. Nullstill strømmen, vent 60 sekunder og se om ventilen åpner seg.
- 2. Sjekk spenningen på ATO-kortet på J8. Pinne 9 til pinne 16 skal være 24 VAC.

#### RTI-pumpen kjører ikke eller JIB fylles ikke:

Se side 1-26 for å sikre at ingen annen funksjon tar prioriteten til å legge til olje til kannen. Med JIB-knappen trykt inn:

- 1. Spenning på MIB-kort fra pinne 1 til pinne 16 skal være 24 VAC; hvis ikke, må tilkoblingene fra RTI 24VAC transformatoren sjekkes, og også transformatoren må sjekkes.
- 2. Spenning på MIB-kort fra pinne 2 til pinne 3 skal være 24 VAC; hvis ikke, er MIB-kortet defekt eller kablene til pumpereleet er kortsluttet, eller begge.
- 3. Spenning på legg til pumpe-releet skal være 24 VAC; hvis ikke, må kablingene fra MIB-kortet sjekkes. Releet befinner seg på toppen av RTI-systemet.

#### Signal for avfallstank full:

Pinne 2 til pinne 8 skal være 24 VAC når full, 0 VAC når ikke full; hvis det ikke er noen endring i nivå er det en feil på tilkoblingen fra RTI-bryter eller MIB-kortet er defekt.

#### 1.12.2 RTI LOV™ kabling

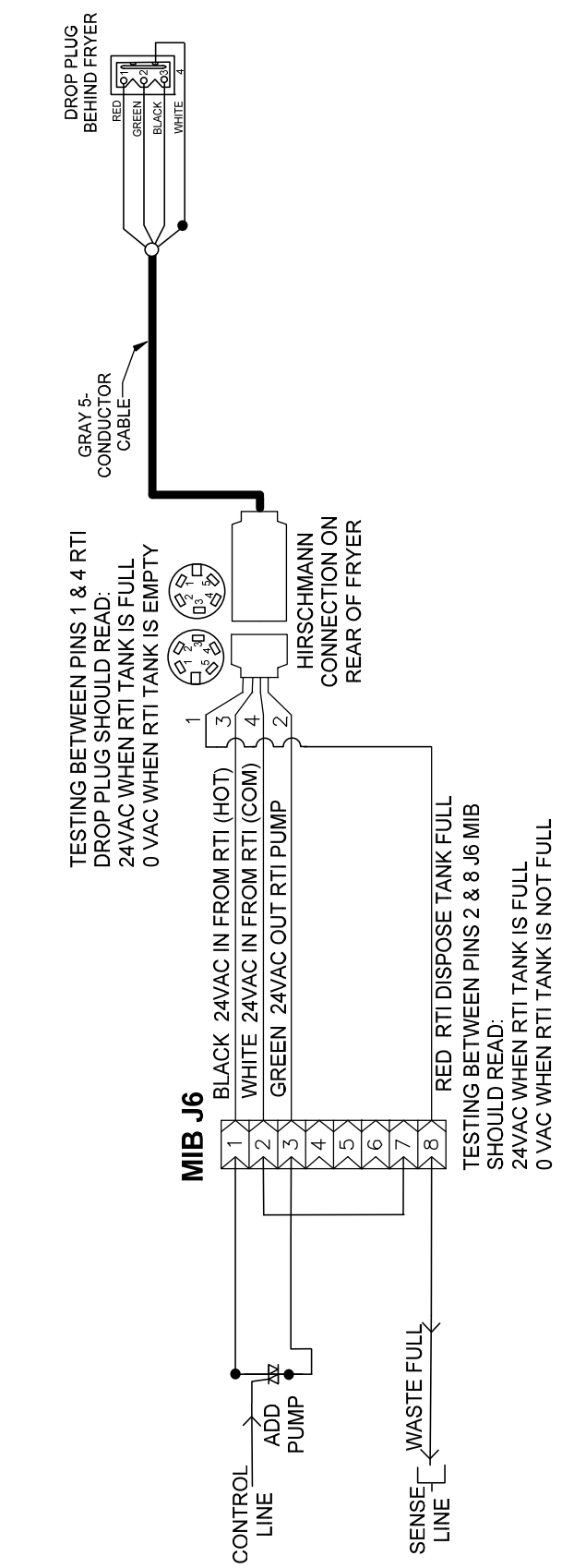

# **BULK OIL LOV WIRING**

#### 1.12.3 RTI LOV™ TEST HURTIGREFERANSE

#### KAST I AVFALLSTANK, FYLL PÅ KAR FRA BULK:

- 1. Hold "Filter"-knappen inne til datamaskinen piper to ganger.
- 2. Gå ned til "Dispose" ("Kast") vha. "Info"-knappen, og trykk så "√"-knappen.
- 3. "Dispose? Yes/No" (Kast? Ja/Nei) vises.\*
- 4. Trykk på "✓" for å kassere oljen i karet.
- 5. Displayet viser "Draining" (drenerer).
- 6. "Vat Empty? Yes" (Rengjøring av kar fullført? Ja) vises.
- 7. Trykk på "**√**".
- 8. "Cln Vat Complete? Yes" (Rengjøring av kar fullført? Ja) vises.
- 9. Trykk på "**√**".
- 10. "Open Dispose Valve" (Åpne avløpsventil) vises. Åpne avløpsventil.
- 11. "Disposing" (tømmer) vises i fem minutter.
- 12. "Remove Pan" (Ta ut pannen) vises. Ta ut pannen.
- 13. "Is Pan Empty? Yes/No" (Er pannen tom? Ja/Nei) vises.
- 14. Trykk "✓" hvis filterpannen er tom. Velg "≭" hvis det fortsatt er olje i pannen.
- 15. "Close Dispose Valve" (Lukk avløpsventil) vises. Lukk avløpsventil.
- 16. "Insert Pan" (Sett inn pannen) vises. Sett inn pannen.
- 17. "Fill Vat From Bulk? Yes/No" (Fortsette å fylle? Ja/Nei) vises.
- 18. Trykk på "**√**".
- 19. Displayet viser "Press and Hold Yes to Fill" (trykk og hold ja for å fylle), vekselvis med "Yes" (ja).
- 20. Hold "✓" nede for å fylle karet til ønsket nivå.
- 21. Displayet viser "Filling" (fyller) mens knappen er trykt inn.
- 22. "Continue Filling Yes/No" (Fortsette å fylle Ja/Nei) vises.
- 23. Trykk "✓" for å fortsette å fylle eller "≭" for å gå ut av programmet.

\*MERK: Hvis avfallstanken er full, viser displayet "RTI Tank Full." (RTI-tank full.) Ring RTI.

#### **KAST I AVFALLSTANK:**

- 1. Hold "Filter"-knappen inne til datamaskinen piper to ganger.
- 2. Gå ned til "dispose" ("Kast") vha. "Info"-knappen, og trykk så "✓"-knappen.
- 3. "Dispose? Yes/No" (Kast? Ja/Nei) vises.
- 4. Trykk på "**√**".
- 5. Displayet viser "Draining" (drenerer).
- 6. "Vat Empty? Yes" (Kar tomt? Ja) vises.
- 7. Trykk på "**√**".
- 8. "Cln Vat Complete? Yes" (Rengjøring av kar fullført? Ja) vises.
- 9. Trykk på "✓".
- 10. "Open Dispose Valve" (Åpne avløpsventil) vises.
- 11. Åpne avløpsventilen ved å dra helt forover for å starte kassering.
- 12. "Disposing" (tømmer) vises i fire minutter.
- 13. "Remove Pan" (Ta ut pannen) vises.
- 14. Gli filterpannen såvidt ut av frityrkokeren.
- 15. "Is Pan Empty? Yes/No" (Fortsette å fylle? Ja/Nei) vises.
- 16. Trykk "✓" hvis filterpannen er tom. Velg "≭" hvis det fortsatt er olje i pannen.
- 17. "Close Dispose Valve" (Lukk avløpsventil) vises.
- 18. Lukk avløpsventilen og påse at håndtaket er helt dyttet mot frityrkokeren.
- 19. "Insert Pan" (Sett inn pannen) vises.
- 20. "Fill Vat From Bulk? Yes/No" (Fortsette å fylle? Ja/Nei) vises.
- 21. Trykk på "✗" hvis du ønsker å forlate karet tomt og gå ut.

#### FYLL KAR FRA BULK:

- 1. Hold "Filter"-knappen nede til datamaskinen piper to ganger.
- 2. Gå ned til "Fill Vat from Bulk" (fyll frityrkar fra bulk) vha. Info-knappen.
- 3. Trykk på "**√**".
- 4. "Fill Vat From Bulk? Yes/No" (Fortsette å fylle? Ja/Nei) vises.

- 5. Trykk på "**√**".
- 6. "Press and Hold Yes to Fill / Yes" (trykk og hold ja for å fylle / ja) vises.
- 7. Trykk og hold "✓" nede for å fylle karet til ønsket nivå.
- 8. "Filling" (fyller) vises under påfylling.
- 9. Slipp opp knappen for å stanse påfylling.
- 10. "Continue Filling? Yes/No" (Fortsette å fylle? Ja/Nei) vises.
- 11. Trykk på "**×**" for å gå ut.

#### FYLL KAR FRA BULK:\*

- 1. Når indikatorlyset "Orange" er på, er påfyllingskaret tomt.
- 2. Trykk og hold den orange tilbakestillingsbryteren over karet til det er fullt for å fylle på karet.
- 3. Slipp opp knappen for å stanse påfylling.

#### \*MERK: Det kan hende at karet ikke fylles opp hvis noe av det følgende er i gang:

Hvis FILTER NOW? YES/NO, (FILTRER NÅ? JA/NEI), CONFIRM YES/NO (bekreft ja/nei), eller SKIM VAT (fjern smuler fra frityrkar) vises, er fyll kar-knappen utkoblet, til et filter er fullført eller til no (nei) velges.

#### Systemet sjekker også disse tilstandene. Følgende krav må være oppfylt før karet kan fylles.

Solenoid lukket

- Orange fylleknapp inntrykt lengre enn 3 sek.
- Avfallsventil lukket
- Filter Now? Yes/No, (Filtrer nå? Ja/nei), Confirm Yes/No (Bekreft ja/nei), eller Skim Vat (Fjern smuler fra frityrkar) kan ikke vises
- Systemets strømsyklus (alle kort datamaskiner, MIB, AIF og ATO) etter skifte av oppsett fra JIB til Bulk (bruk umiddelbar nullstilling). Se til at nullstilling er trykt inn og hold inn i minst ti sekunder.
- Ingen annen filtrering eller et annet valg fra filtermenyen kan være i gang.

#### Andre faktorer som kan gjøre at det ikke går å fylle karet fra bulk –

- Defekt solenoid
- Defekt bryter
- Problem med RTI-pumpe
- RTI-relé sitter fast

Hvis to frityrkokersystemer som begge er koblet til RTI-systemet brukes, kan det hende at de ikke er i stand til å fylle begge enheter samtidig dersom de har en RTI-enhet med et enkelt hode. Noen RTI-enheter har doble hoder som kan fylles samtidig.

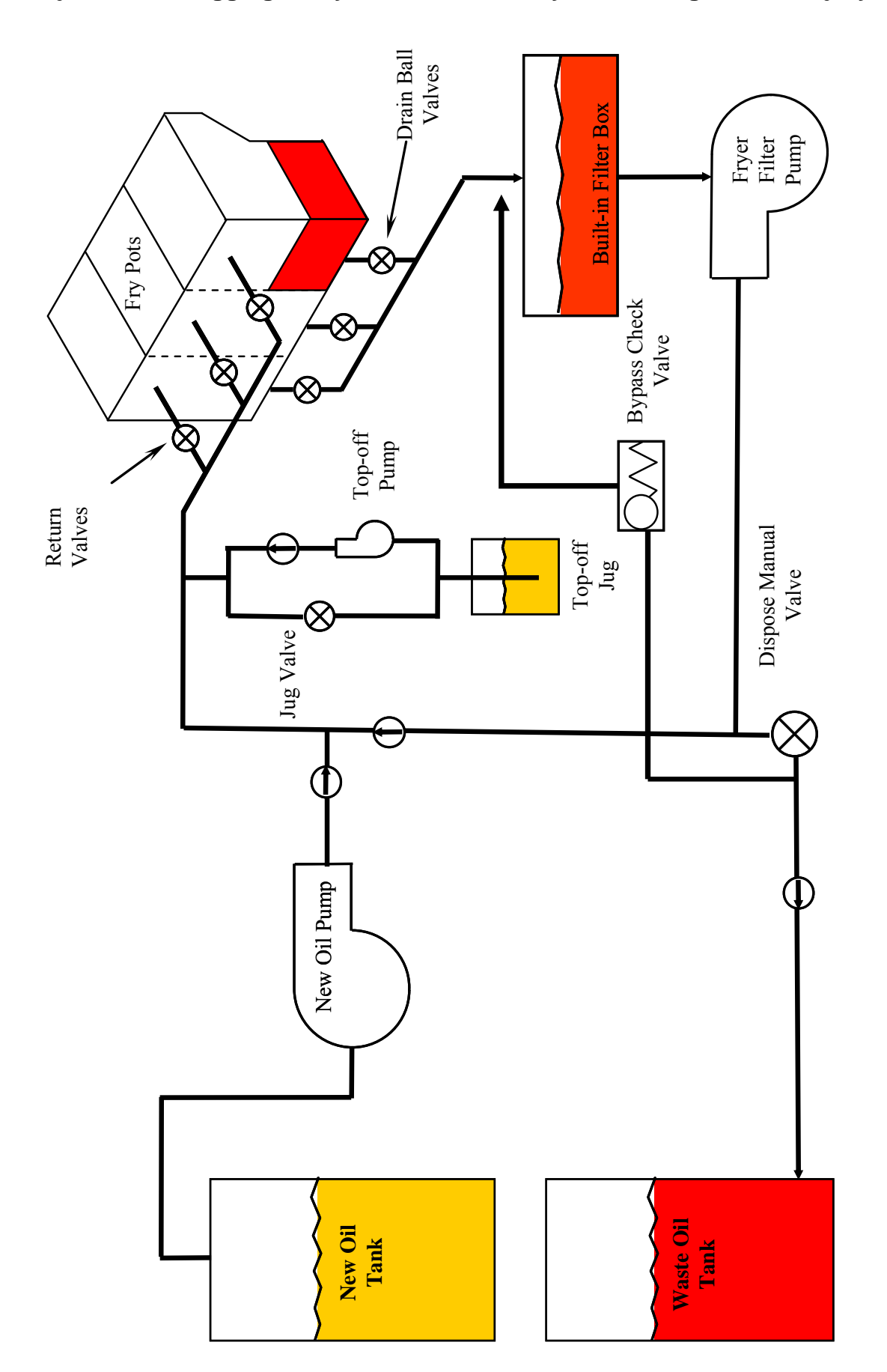

1.12.4 Skjema for rørlegging til Frymaster LOV™ Frityrkokeren og RTI bulkoljesystem

#### 1.13 Serviceprosedyrer for AIF (automatisk periodevis) filtrering

AIF-kortet (automatisk periodevis filtrering) kontrollerer aktuatorene som åpner og lukker avløpst- og returventilene. ATO-kortene er inne i et beskyttende hus under hver frityrkaret (se figur 13).

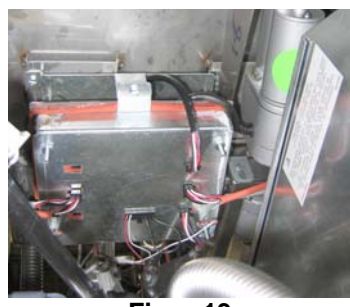

Figur 13

#### 1.13.1 AIF feilsøking

| Problem                                  | Mulige årsaker                                                                                                    | Løsning                                                                                                    |
|------------------------------------------|----------------------------------------------------------------------------------------------------|----------------------------------------------------------------------------------------------------|
| Aktuator virker ikke.                    | <ul> <li>A. Ingen strømtilførsel til AIF-kortet.</li> <li>B. Aktuatoren er ikke plugget inn.</li> <li>C. Feil på AIF-kortet.</li> <li>D. Aktuators avlesninger er utenfor tillatt avvik.</li> <li>E. Aktuator er defekt</li> </ul> | <ul> <li>A. Sjekk pinnene 5 og 6 til J2 på MIB-kortet. Skal være 24VDC. Sjekk spenningen på pinnene 5 og 6 på andre enden av ledningsnettet og sikre at 24VDC er til stede. Fortsett med å sjekke at pinnene 5 og 6 har 24VDC på pluggene J4 og J5 på AIF-kortene.</li> <li>B. Sikre at aktuatoren er plugget inn i riktig tilkobling (J1 for retur av FV, J3 for retur av DV og J6 for drenering av FV J7 for drenering av DV drain).</li> <li>C. Sjekk strømmen til tilkoblingen til den defekte aktuatoren mens du manuelt prøver å åpne eller lukke en aktuator. Pinnene 1 (Sort) og 4 (Hvit) skal være +24VDC når aktuatoren åpnes. Pinnene 2 (Rød) og 4 (Hvit) skal være +24VDC når aktuatoren lukkes). Hvis en av spenningene mangler, er sannynligvis AIF-kortet defekt. Test aktuatoren ved å plugge inn en annen tilkobling. Hvis aktuatoren er i drift, må kortet skiftes ut.</li> <li>D. Sjekk motstanden til potensiometeret mellom pinne 2 (lilla kabel) og pinne 4 (grå/hvit kabel). Lukket skal det være 0-560Ω. Åpen skal det være 3.8K Ω – 6.6K Ω.</li> <li>E. Hvis det er riktige spenninger på tilkoblingen og aktuatoren ikke virker, må strømmen til frityrkokeren nullstilles. Skift ut aktuatoren hvis den fortsatt ikke virker.</li> </ul> |
| Aktuatorfunksjoner på<br>feil frityrkar. | <ul> <li>A. Aktuator plugget inn i feil tilkobling.</li> <li>B. Lokatorpinne er i feil posisjon.</li> </ul>                                                                                                    | <ul> <li>A. Sikre at aktuatoren er plugget inn i riktig<br/>tilkobling (J1 for retur av FV, J3 for<br/>retur av DV og J6 for drenering av FV J7<br/>for drenering av DV drain).</li> <li>B. Sikre at lokatorpinnen er i riktig posisjon<br/>i plugg I2 Se tabell B på side 1.55</li> </ul>                                                                                                    |
| feil frityrkar.                          | B. Lokatorpinne er i feil posisjon.                                                                                                    | <ul><li>for drenering av DV drain).</li><li>B. Sikre at lokatorpinnen er i riktig posisjo<br/>i plugg J2. Se tabell B på side 1-55.</li></ul>                                                                                                    |

# 1.13.2 AIF (Automatisk periodisk filtrering) aktuatorkort pinneposisjoner og kablinger

|            |                         |                                                  | Pinne |                  |            |            |
|------------|-------------------------|--------------------------------------------------|-------|------------------|------------|------------|
| Kobling    | Fra/til                 | Ledningsnett PN                                  | #     | Funksjon         | Spenning   | Kabelfarge |
| 11         |                         |                                                  | 1     | Ret + (Åpen)     | DD243:     | Sort       |
|            | FV Retur                | lkke tilgjengelig                                | 2     | Ret – (Lukket)   | DD243:     | Rød        |
|            | i v itelai              | inke ingjengeng                                  | 3     | Ret posisjon     |            | Lilla      |
|            |                         |                                                  | 4     | Jording          |            | Hvit       |
|            | EV AIE RTD              |                                                  | 1     | Jording          |            | Hvit       |
|            |                         |                                                  | 2     | FV - Temp        |            | Rød        |
|            |                         |                                                  | 3     | Jording          |            | Hvit       |
|            |                         |                                                  | 4     | DV - Temp        |            | Rød        |
|            | Oljenivåsensor          |                                                  | 9     | DV – OLS (Gass)  |            |            |
| 12         | (gass)                  |                                                  | 10    | FV – OLS (Gass)  |            |            |
| 52         |                         |                                                  | 11    | Lokatorkar #5    |            |            |
|            |                         |                                                  | 12    | Lokatorkar #4    |            |            |
|            | Lokatorpinne            |                                                  | 13    | Lokatorkar #3    |            | Sort       |
|            |                         |                                                  | 14    | Lokatorkar #2    |            |            |
|            |                         |                                                  | 15    | Lokatorkar #1    |            |            |
|            | Lokator                 |                                                  | 16    | Lokatorsignal    |            | Sort       |
|            | DV Retur                |                                                  | 1     | Ret + (Åpen)     | DD243:     | Sort       |
| 12         |                         | lkke tilgjengelig                                | 2     | Ret – (Lukket)   | DD243:     | Rød        |
| 55         |                         |                                                  | 3     | Ret posisjon     |            | Lilla      |
|            |                         |                                                  | 4     | Jording          |            | Hvit       |
|            | MIB J2 eller<br>AIF J5  |                                                  | 1     | Jording          |            | Sort       |
|            |                         | 8074547<br>AIF-kort<br>Kommunikasjon<br>og strøm | 2     | CAN Lav          |            | Rød        |
|            |                         |                                                  | 3     | CAN Høy          |            | Hvit       |
| J4         |                         |                                                  |       |                  | {Hot\$PDC} |            |
|            |                         |                                                  | 4     | {Hot\$PDC}.      |            | Sort       |
|            |                         |                                                  | 5     | DD243:           | DD243:     | Rød        |
|            |                         |                                                  | 6     | Jording          |            | Hvit       |
|            |                         | 8074547<br>AIF-kort<br>Kommunikasjon             | 1     | Jording          |            | Sort       |
|            | AIF J4 eller<br>ATO J10 |                                                  | 2     | CAN Lav          |            | Rød        |
|            |                         |                                                  | 3     | CAN Høy          |            | Hvit       |
| J5 (Foran) |                         |                                                  | 4     | {Hot\$PDC}.      | {Hot\$PDC} | Sort       |
|            |                         | og stielli                                       | 5     | DD243:           | DD243:     | Rød        |
|            |                         |                                                  | 6     | Jording          |            | Hvit       |
|            |                         |                                                  | 1     | Drener + (åpen)  | DD243:     | Sort       |
| J6         |                         |                                                  | 2     | Avløp – (Lukket) | DD243:     | Rød        |
|            | FV Drenering            | ikke tilgjengelig                                | 3     | Drener posisjon  |            | Lilla      |
|            |                         |                                                  | 4     | Jording          |            | Hvit       |
|            |                         |                                                  | 1     | Drener + (åpen)  | DD243:     | Sort       |
|            |                         | Ikke tilgjengelig                                | 2     | Avløp – (Lukket) | DD243:     | Rød        |
| J7         | DV Drener               |                                                  | 3     | Drener posisjon  |            | Lilla      |
|            |                         |                                                  | 4     | Jording          |            | Hvit       |

#### 1.13.3 Utskifting av AIF-kort (automatisk periodevis filtrering)

Kople frityrkokeren fra hovedstrømforsyningen. Finn AIF-kortet som skal skiftes ut, under et frityrkar. Merk og plugg ut ledningsnett. AIF-kortets montering holdes på plass med en skrue foran på monteringen (se figur 14). Fjern skruen, og fronten på monteringen går ned (se figur 15) og den bakre tappen glir ut av brakette festet til frityrkaret (se figur 16). Følg trinnene i omvendt rekkefølge for å montere igjen, og se til at den nye AIFmontering sklir inn i sporet bak på braketten. Når det er fullført, KJØRES STRØM TIL HELE FRITYRKOKERENSYSTEMET. Se avsnitt 1.11.7 på side 1-22 for å nullstille kontrollstrøm. Sjekk nummeret til programvareversjonen, og oppdater programvaren om nødvendig. Hvis en programvareoppdatering var nødvendig, følges instruksjonene for å oppdatere programvaren i avsnitt 1.15.

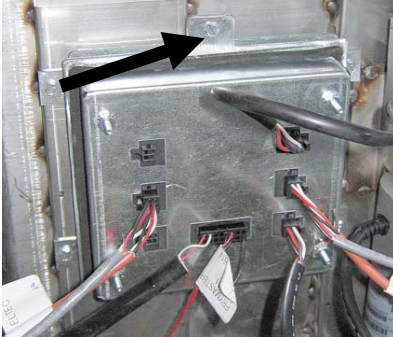

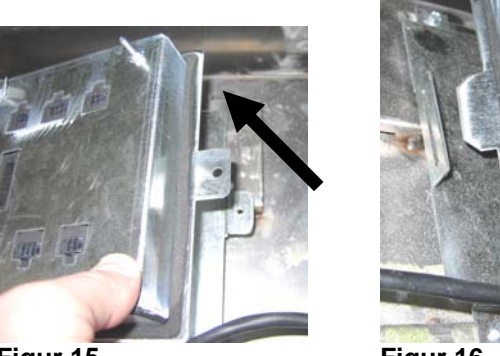

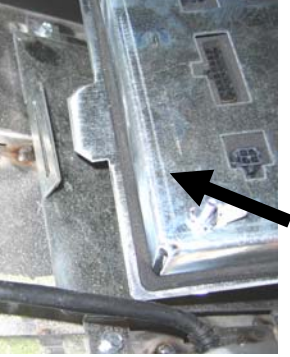

Figur 14

Figur 15

Figur 16

#### 1.13.4 Utskifting av en aktuator

Kople frityrkokeren fra hovedstrømforsyningen. Finn aktuatoren som skal skiftes ut, under et frityrkar, og merk og plugg ut aktuatoren. Aktuatorene holdes på plass med to gaffelbolter som holdes med "J"-klips (se figur 17). Vri og fjern begge "J"-klipsene og gaffelboltene (se figur 18). Det kan være nødvendig å fjerne AIF-kortet for å få tilgang til boltene. Fjern aktuatoren og fest den nye aktuatoren med bare den bakre gaffelbolten og "J"klipsen. Sett opp oppstillingingshullene mot hverandre og sett gaffelbolten inn i begge hull (se figur 19). Roter aktuatorskaftet til hullene til skaftet og ventilplatene er oppstilt (se figur 20). Fjern pinnen fra oppstillingingshullet og sett det inn i aktuatorskaftet og ventilhåndtaket (se figur 21). Sett inn "J"-pinnen for å feste (se figur 22).

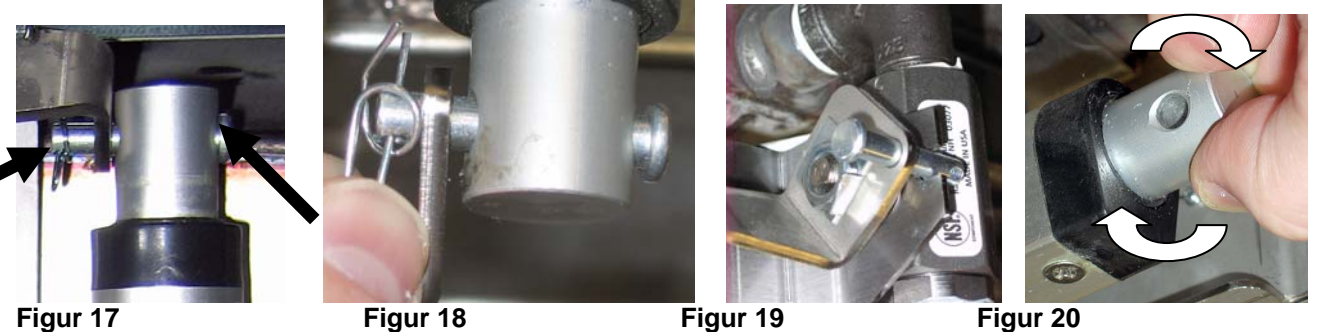

Figur 17

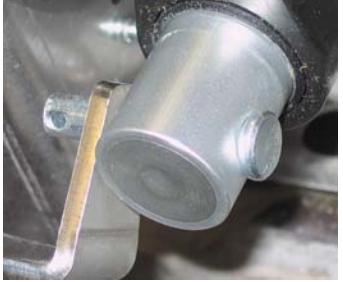

Figur 21

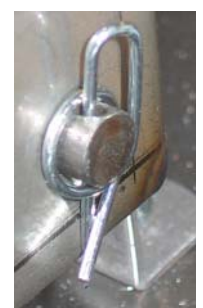

Figur 22

## 1.14 Serviceprosedyrer for M3000 datamaskin

# 1.14.1 Feilsøking for M3000 datamaskin

| Problem                                                                                                    | Mulige årsaker                                                                                                    | Løsning                                                                                                    |
|----------------------------------------------------------------------------------------------------|----------------------------------------------------------------------------------------------------|----------------------------------------------------------------------------------------------------|
| Displayet på<br>datamaskinen er tomr.                                                                         | <ul> <li>A. Datamaskinen er ikke slått på.</li> <li>B. Ingen strømtilførsel til frityrkokeren.</li> <li>C. Strømbryter skrudd av.</li> <li>D. Løs sikringsholder.</li> <li>E. Feil med datamaskinen.</li> <li>F. Datamaskinens ledningsbunt er ødelagt.</li> <li>G. Strømforsyningskomponent eller -<br/>grensesnitt-<br/>kortet er defekt.</li> </ul> | <ul> <li>A. Trykk på av/på-bryteren for å slå på datamaskinen.</li> <li>B. Denne frityrkokeren kan ha to ledninger: en strømledning til datamaskinen, og en hovednettledning. Hvis datamaskinledningen ikke er tilkoplet, aktiveres ikke datamaskinen. Kontroller at datamaskinens strømledning er plugget inn og at kretsbryteren ikke er utløst.</li> <li>C. Noen frityrkokere har en vippebryter inne i kabinettet under datamaskinen. Påse at bryteren er slått på.</li> <li>D. Sikre at sikringsholderen er skrudd inn riktig.</li> <li>E. Skift ut datamaskinen med en datamaskin som det vites at virker. Hvis den datamaskinen virker, må den andre skiftes ut.</li> <li>F. Skift ut med et ledningsnett det vites at virker. Hvis den datamaskinen virker, må ledningsnettet skiftes ut.</li> <li>G. Hvis det oppstår feilfunksjon i en av komponentene i strømforsyningssystemet (herunder omformeren og grensesnittkortet), får ikke datamaskinen tilført strøm, og vil følgelig ikke fungere.</li> </ul> |
| Datamaskinen henger<br>seg opp.                                                                               | Feil på datamaskinen.                                                                                                    | Fjern og sett på strømmen til datamaskinen igjen.                                                                                                    |
| Displayet på M3000-<br>datamaskinen viser<br>FILTER BUSY<br>(FILTER<br>OPPTATT).                              | <ul> <li>A. En annen filtreringssyklus foregår fremdeles.</li> <li>B. Feil på datamaskinen.</li> </ul>                                                                                                    | <ul> <li>A. Vent med å starte en ny filtreringssyklus til<br/>den gamle er fullført eller til MIB-kortet har<br/>nullstilt seg. Dette kan ta opp til ett minutt.</li> <li>B. Hvis filter busy (filter opptatt) fortsatt vises<br/>uten aktivitet, må det sikres at filterpannen<br/>er tom, og ALL strøm til frityrkokeren må<br/>slås av og på igjen.</li> </ul>                                                                                                    |
| Displayet på M3000-<br>datamaskinen viser<br>RECOVERY<br>FAULT<br>(GJENOPPRETTI<br>NGSFEIL).                  | Maks. gjenopprettingstid er oversteget for to<br>eller flere sykluser.                                                                                                    | Slå av alarmen ved å trykke på knappen ✓.<br>Kontroller at frityrkokeren varmes opp som den<br>skal. Maksimal gjenopprettingstid for elektrisk er<br>1:40. Hvis denne feilen fortsetter å vises må du<br>kontakte din ASA.                                                                                                    |
| Displayet på M3000-<br>datamaskinen viser<br>E N E R G Y<br>MISCONFIGURED<br>(ENERGI<br>FEILKONFIGURE<br>RT). | Feil energitype valgt i oppsettet.                                                                                                    | Trykk 1234 for å gå inn i oppsettet og sette opp<br>energitype for elektrisk.                                                                                                    |

| Problem                                                                                                    | Mulige årsaker                                                                                                    | Løsning                                                                                                    |  |  |
|----------------------------------------------------------------------------------------------------|----------------------------------------------------------------------------------------------------|----------------------------------------------------------------------------------------------------|--|--|
| Displayet på M3000-<br>datamaskinen viser<br>EX C E P T I O N<br>E R R O R<br>(U N N T A K S F E I L )<br>med beskrivelsen til<br>høyre. | En feil har oppstått.                                                                                                    | Trykk på 1234 for å gå inn i oppsette og sette op<br>datamaskinen på nytt.                                                                                                    |  |  |
| Displayet til M3000 viser<br>SERVICE<br>REQUIRED<br>(SERVICE<br>PÅKREVD) etterfulgt<br>av feilmeldingen.                                 | En feil har oppstått.                                                                                                    | Trykk på YES (ja) for å slå av alarmen. Feilen<br>vises tre ganger. Se listen over problemer i<br>avsnitt 1.14.3. Rett opp i problemer.<br>Datamaskinen viser SYSTEM ERROR<br>FIXEDP (SYSTEMFEIL<br>UTBEDRETP). YES/NO (JA/NEI).<br>Trykk på YES (Ja). Displayet viser ENTER<br>CODE (ANGI KODE). Tast inn 1111 for<br>å fjerne feilkoden. Valget NO (nei) tillater<br>matlaging, men feilmeldingen vil vises igjen<br>hvert 15. minutt.                      |  |  |
| DISPLAYET TIL<br>M3000 er i feil<br>temperaturskala<br>(Fahrenheit eller<br>Celsius).                                                    | Feil valg er programmert på displayet.                                                                                                    | Se avsnitt 1.14.2 på side 1-34 for å endre temperaturskala.                                                                                                    |  |  |
| Displayet til M3000 viser<br>CHANGE FILTER<br>PAD (BYTT<br>FILTERMATTE).                                                                 | Det har oppstått filterfeil, pga. tilstoppet<br>filtermatte, 24-timers forespørsel om skifte<br>av filtermatte har oppstått, eller meldingen<br>om endring av filtermatte ble ignorert<br>tidligere. | Skift filtermatten, og påse at filterpannen har<br>blitt fjernet fra frityrkokeren i minst <b>30</b> sekunder.<br>Overse <u>IKKE</u> meldingene om CHRNGE<br>FILTER PADP (BYTT<br>FILTERMATTE)                                                                                                    |  |  |
| Displayet på M3000-<br>datamaskinen viser<br>FILTER BUSY<br>(FILTER<br>OPPTATT).                                                         | <ul> <li>A. Filterpannen er ikke helt satt inn i frityrkokeren.</li> <li>B. Filterpannemagnet mangler.</li> <li>C. Feil på bryter på filterpanne.</li> </ul>                                         | <ul> <li>A. Trekk filterpannen ut, og sett den inn i frityrkokeren igjen.</li> <li>B. Påse at filterpannemagneten sitter på plass, og sett på en ny hvis den mangler.</li> <li>C. Hvis filterpannemagneten sitter helt inn mot bryteren og displayet fortsatt viser INSERT PAN (SETT INN PANNE), er bryteren antakelig defekt.</li> </ul>                                                                                                    |  |  |
| Displayet på M3000-<br>datamaskinen viser<br>HOT-HI-1 (VARM<br>ØVRE GRENSE 1).                                                           | Temperaturen i frityrkaret er høyere enn 210<br>°C eller, i CE-land, 202 °C.                                                                                                    | Dette tyder på feilfunksjon i kretsen for<br>temperaturkontroll, herunder feil på<br>grensetermostaten.                                                                                                    |  |  |
| Displayet på M3000-<br>datamaskinen viser HI-<br>LIMIT (HØY<br>GRENSE).                                                                  | Datamaskinen er i modusen for å teste høy grense.                                                                                                    | Vises bare under testing av kretsen for høy<br>grense, og angir at høy grense er ordentlig<br>åpnet.                                                                                                    |  |  |
| Displayet på M3000-<br>datamaskinen viser<br>LOU TENP (LAV<br>TEMPERATUR)veksle<br>nde MED MLT-CYCL<br>(.                                | Temperaturen i frityrkaret er mellom 82 og<br>157 °C.                                                                                                    | Dette er normalt når frityrkokeren først skrus på<br>mens den er i smeltemodus. For å hoppe over<br>smeltesyklusen - trykk på og hold enten<br>produktknapp 1 eller 2 under LCD-displayet<br>inne til du hører et lydsignal. Displayet viser<br><b>EXIT MELT (GÅ UT AV SMELTING)</b><br>vekselvis med <b>YES NO (JA/NEI)</b> .<br>Trykk knappen #1 YES (ja) for å gå ut av<br>smelting. Hvis meldingen ikke forsvinner, blir<br>ikke frityrkokeren oppvarmet. |  |  |

| Problem                                                                                                    | Mulige årsaker                                                                                                    | Løsning                                                                                                    |
|----------------------------------------------------------------------------------------------------|----------------------------------------------------------------------------------------------------|----------------------------------------------------------------------------------------------------|
| Displayet på M3000-<br>datamaskinen viser<br>ERROR RM SDCRD<br>(FEIL. TA UT SD-<br>KORT).                                                 | Defekt SD-kort                                                                                                    | Bytt ut kortet med et annet kort.                                                                                                    |
| Displayet på M3000-<br>datamaskinen viser<br>TEMP PROBE<br>FRILURE (FEIL PÅ<br>TEMPERATURSENS<br>OR).                                     | <ul><li>A. Det har oppstått et problem med kretsen<br/>for temperaturmåling, herunder<br/>temperatursensoren.</li><li>B. Datamaskinens ledningsbunt eller kontakt<br/>er ødelagt.</li></ul> | <ul> <li>A. Dette tyder på et problem med<br/>temperaturmålingskretsen. Sjekk<br/>motstanden til proben, og erstatt proben<br/>dersom den er defekt.</li> <li>B. Skift ut datamaskinens ledningsnett med en<br/>som det vites at virker. Hvis problemet<br/>utbedres, erstattes ledningsnettet.</li> </ul>                                                                 |
| MAINT FILTER<br>(VEDLIKEHOLD AV<br>FILTER J(manuelt<br>filter) startes ikke.                                                              | For lav temperatur                                                                                                    | Påse at frityrkokeren er ved<br>innstillingstemperaturen før <b>MAINT FILTER</b><br>(VEDLIKEHOLD AV FILTER)<br>STARTES.                                                                                                    |
| Displayet på M3000-<br>datamaskinen viser<br>REMOVE DISCARD<br>(FJERNE<br>KASSERT).                                                       | I ikke-dedikert modus, droppes et produkt<br>som har en annen innstillingstemperatur enn<br>den nåværende temperaturen i karet.                                                             | Fjern og kast produktet. Trykk på en<br>kokekanalknapp under displayet med feilen for<br>å fjerne feilen. Nullstill<br>innstillingstemperaturen til karet før du prøver å<br>koke produktet.                                                                                                    |
| DISPLAYET PÅ<br>M3000-<br>DATAMASKINEN<br>VISER HEATING<br>FAILURE<br>(OPPVARMINGSFEI<br>L).                                              | Feil med datamaskin eller grensesnittkort,<br>termostaten for høy grense er åpen.                                                                                                    | Skru av karet med problemet. Meldingen vises<br>hvis frityrkokeren mister evnen til å varme opp<br>oljen. Vises når temperaturen på oljen er over<br>232 °C, og termostaten for høy grense er åpnet,<br>slik at det hindrer oppvarming av oljen.                                                                                                    |
| Datamaskinen går ikke<br>inn i<br>programmeringsmodus,<br>eller noen av knappene<br>aktiverer ikke<br>arbeidstrinnet.                     | Feil med datamaskinen.                                                                                                    | Bytt ut datamaskinen                                                                                                    |
| M3000-displayet viser<br>HI2BAD (FEIL<br>MEDH0Y2).                                                                                        | Datamaskinen er i modusen for å teste høy grense.                                                                                                    | Vises under testing av kretsen for høy grense,<br>for å angi feil med høy grense.                                                                                                    |
| Displayet på M3000-<br>datamaskinen<br>viser HELP HI-2<br>(HJELP ØVRE<br>GRENSE 2)eller<br>HIGH LIMIT<br>FRILURE (FEIL PÅ<br>HØY GRENSE). | Feil på høy grense.                                                                                                    | Dette vises for å indikere at høygrense har<br>mislyktes.                                                                                                    |
| Displayet på M3000-<br>datamaskinen viser bare<br>programvare for M3000<br>eller MIB, men ikke alle<br>kort.                              | Løs eller ødelagt ledningsbunt                                                                                                    | Sjekk at alle ledningsbunter mellom M3000-er,<br>MIB, AIF og ATO er festet. Kontroller at 24V<br>er til stede på pinnene 5 og 6 til J2 på MIB-<br>kortet og på J4 eller J5 til AIF-kortet. Sjekk om<br>det er løse eller ødelagte pinner/kabler. Bytt ut<br>datamaskinen fra en rekke til en annen og kjør<br>gjennom strøm på frityrkokeren hvis problemet<br>fortsetter. |

| Problem                                                                                                    | Mulige årsaker                                                                                                    | Løsning                                                                                                    |
|----------------------------------------------------------------------------------------------------|----------------------------------------------------------------------------------------------------|----------------------------------------------------------------------------------------------------|
| M3000-displayet<br>viser LOU TEMP<br>(LAV<br>TEMPERATUR),<br>varmeindikatoren<br>veksler mellom av og på,<br>på normal måte, men<br>frityrkokeren varmes<br>ikke opp. | <ul> <li>A. Trefases strømledning er ikke satt i<br/>kontakten, eller kretsbryteren er utløst.</li> <li>B. Sikring gått</li> <li>C. Feil med datamaskinen.</li> <li>D. Datamaskinens ledningsbunt er ødelagt.</li> <li>E. Åpen tilkoblet i høygrensekrets.</li> </ul> | <ul> <li>A. Se til at alle kabler sitter i sine kontakter, er<br/>festet til sin plass og at ingen kretsbrytere er<br/>utløst.</li> <li>B. Sjekk de tre ampsikringene foran<br/>kontrollboksen.</li> <li>C. Bytt ut datamaskinen.</li> <li>D. Bytt ut datamaskinens ledningsbunt.</li> <li>E. Kontroller at kretsen for øvre grense som<br/>starter på kontrollboksens tilkobling virker<br/>til den øvre grensen.</li> </ul> |
| Displayet til M3000 viser<br>IS VAT FULL? YES<br>NO (ER KARET<br>FULLT? JA NEI).                                                                                      | eller tilstoppet filtermatte eller -papir,<br>tilstoppede filterpumper, termisk<br>overbelastning på filterpumpe, feilmonterte<br>komponenter i filterpannen, slitte eller<br>manglende o-ringer, kald olje eller<br>aktuatorproblem.                                 | Følg stegene i flytskjemaet i avsnitt 1.14.5.                                                                                                    |
| Frityrkokeren filtrerer<br>etter hver kokesyklus.                                                                                                    | Filtrer etter feil innstilling eller<br>programvareoppdatering.                                                                                                    | Overskriv filtrer etter-innstillingen ved å skrive<br>inn verdien for filtrer etter på nytt på nivå to.<br>Sikre at pil ned er trykt inn etter at verdien for å<br>lagre innstillingen er lagt inn (se avsnitt 4.13.5 på<br>sire 4-33 i håndboken til BIELA14 IO).                                                                                                    |

#### 1.14.2 M3000 nyttige koder

For å skrive inn en av følgende koder: Trykk og hold ◀ og ▶ samtidigi i **TI** sekunder; tre pip høres. Displayet viser **TECH MODE (TEKNISK MODUS)**. Skiv inn kodene nedenfor for å utføre funksjonen.

- 1658 Endre fra F° til C° Displayet viser OFF (*RV*). Slå på datamaskinen og sjekk temperaturen for å se temperaturskalaen. Gjenta prosessen hvis ønsket skala ikke vises.
- 3322 Reset Factory Menu (nullstill fabrikkmeny) Displayet viser COMPLETE (FULLFORT) og deretter OFF (AV). (MERKNAD: Dette vil slette eventuelle manuelt innlagte menyvalg).
- **1650 Legg inn teknikermodus.** Se side 1-37 for å nullstille passord og endre tid for filtermatte.
- 1212 Veksle mellom innenlandsk og internasjonal meny. Displayet viser COMPLETE (FULLFØRT) og deretter OFF (AV). (MERKNAD: Dette vil slette eventuelle manuelt innlagte menyvalg).
- 0469 Nullstille FILTER STAT DATA (DATA FOR FILTERSTATISTIKK)

Følgende koder krever fjerning og ny innsetting av J3-s lokatorplugg bak på datamaskinen før koden skrives inn.

 1000 – Nullstill meldingen CALL TECH (RING TEKNIKER) - Koble fra kortets lokatorplugg (J3). Sett inn plugg igjen. Legg inn 1000. Displayet går over til OFF. Fjern og sett på strømmen til datamaskinen igjen vha. den 20-pins pluggen. • **9988 – Nullstill meldingenBADCRC** - Koble fra kortets lokatorplugg (J3). Sett inn plugg igjen. Legg inn **9988**. Displayet går over til **OFF**. Fjern og sett på strømmen til datamaskinen igjen vha. den 20-pins pluggen.

Følgende koder legges inn når det bes om det eller fra en unntaksfeil pga. feilkonfigurert energi.

- 1111 Nullstill meldingen SERVICE REQUIRED (SERVICE PAKREVD) Skriv inn når problemet er løst og du blir bedt om å skrive inn.
- 1234 Gå inn i SETUP MODE (OPPSETTSMODUS) fra unntaksfeil pga. feilkonfigurert energi (dette kan vanligvis gjøres uten å trykke på filterknappene hvis en feil vises.)

#### PASSORD

For å gå inn på nivå en, nivå to-passord: Trykk og hold **TEMP-** og **INFO**-knappene samtidig til nivå 1 eller nivå 2 vises. Slipp opp knappene og **ENTER CODE (SKRIV INN KODE)** vises.

- 1234 oppsett av frityrkokeren, nivå en og nivå to
- **4321 Brukspassord** (nullstiller brukerstatistikk).

#### 1.14.3 Feil som behøver service

Displayet viser A SERVICE REQUIRED (trenger service) vekselvis med YES (ja). Etter at YES (ja) trykkes, slås alarmen av. Displayet viser en feilmelding fra listen under tre ganger med stedet til feilen. Displayet viser deretter SYSTEM ERROR FIXED? YES/NO (systemfeil utbedret? JA/NEI). Hvis NO (nei) velges, går systemet tilbake til kokemodus i 15 minutter og viser deretter feilen igjen til problemet er løst.

Å trykke på nullstillingsbryteren til MIB under en filterfunksjon vil generere en feilmelding med "SERVICE REQUIRED" (service påkrevd).

| FEILMELDING                               | FORKLARING                                         |  |  |  |
|-------------------------------------------|----------------------------------------------------|--|--|--|
| PUMP NOT FILLING (pumpe fylles ikke)      | Olje går ikke raskt tilbake til kar. Mulige        |  |  |  |
|                                           | problemer: skitten matte, defekte eller            |  |  |  |
|                                           | manglende o-ringer, utgåtte eller defekte          |  |  |  |
|                                           | filterpumper, aktuatorer eller forbindelser.       |  |  |  |
| DRAIN VALVE NOT OPEN (avløpsventil ikke   | Avløpsventilen åpnet seg ikke; ventilens           |  |  |  |
| åpen)                                     | posisjon er ukjent.                                |  |  |  |
| DRAIN VALVE NOT CLOSED (avløpsventil ikke | Avløpsventilen lukket seg ikke; ventilens          |  |  |  |
| lukket)                                   | posisjon er ukjent.                                |  |  |  |
| RETURN VALVE NOT OPEN (returventil ikke   | Returventilen åpnet seg ikke; ventilens            |  |  |  |
| åpen)                                     | posisjon er ukjent.                                |  |  |  |
| RETURN VALVE NOT CLOSED (returventil      | il Returventil lukket seg ikke; ventilens posisjon |  |  |  |
| ikke lukket)                              | er ukjent.                                         |  |  |  |
| MIB BOARD (MIB-kort)                      | Problem med CAN-kommunikasjon; sjekk for           |  |  |  |
|                                           | løse CAN-tilkoblinger mellom datamaskin og         |  |  |  |
|                                           | MIB-kort. Feil på MIB-kort                         |  |  |  |
| AIF BOARD (AIF-kort)                      | MIB oppdager at automatisk filtrering mangler;     |  |  |  |
|                                           | Feil på panel for automatisk filtrering            |  |  |  |
| ATO BOARD (ATO-brett)                     | MIB oppdager at tilkobling med automatisk          |  |  |  |

#### Dette er en liste over feil og årsaker som krever service.

|                                      | etterfyllingsfunksjon tapt, Feil på panel for automatisk etterfyllingsfunksjon |  |  |
|--------------------------------------|--------------------------------------------------------------------------------|--|--|
| FEIL PÅ HØY GRENSE.                  | Høy grense-krets har et problem.                                               |  |  |
| AIF PROBE (AIF-probe)                | Avlesning fra automatisk filtrerings RTD utenfor rekkevidde                    |  |  |
| ATO PROBE (ATO-probe)                | Avlesning fra automatisk etterfyllings RTD utenfor rekkevidde                  |  |  |
| TEMP PROBE FAILURE (feil på          | Temperatursensors avlesning utenfor                                            |  |  |
| temperatursensor).                   | rekkevidde                                                                     |  |  |
| MIB SOFTWARE (MIB-programvare)       | Intern MIB-softwarefeil                                                        |  |  |
| INVALID CODE LOCATION (feil          | SD-kort fjernet under oppdatering                                              |  |  |
| kodeplassering)                      |                                                                                |  |  |
| MISCONFIGURED ENERGY TYPE            | Feil energitype valgt i frityrkokeroppsettet.                                  |  |  |
| (feilkonfigurert energitype)         | (dvs. still inn riktig energitype, gass eller                                  |  |  |
|                                      | elektrisk) Trykk 1234 for å gå inn i oppsettet                                 |  |  |
|                                      | og sette opp frityrkokeren riktig.                                             |  |  |
| RTC INVALID DATE (RTC, ugyldig dato) | Datoen er ugyldig. Trykk 1234 for å gå inn i                                   |  |  |
|                                      | oppsettet og sette opp riktig dato.                                            |  |  |

# 1.14.4 Feilkoder for logg

| Kode        | FEILMELDING                                                 | FORKLARING                                               |  |  |
|-------------|-------------------------------------------------------------|----------------------------------------------------------|--|--|
| E01         | REMOVE DISCARD (fjern kassert) (Høyre)                      | En produktkoking har startet på høyre side av et delt    |  |  |
|             |                                                             | kar eller fult kar som har en annen                      |  |  |
|             |                                                             | innstillingstemperatur enn den nåværende                 |  |  |
|             |                                                             | temperaturen i karet.                                    |  |  |
| E02:        | REMOVE DISCARD (fjern kassert) (venstre)                    | En produktkoking har startet på høyre side av et delt    |  |  |
|             |                                                             | kar eller fult kar som har en annen                      |  |  |
|             |                                                             | innstillingstemperatur enn den naværende                 |  |  |
| <b>F</b> 00 |                                                             | temperaturen i karet.                                    |  |  |
| E03         | temperatureaneer)                                           | i emperatursensors aviesning utentor rekkevidde          |  |  |
| E04         | HI 2 BAD (gyre gropse 2 ugyldig)                            | Hav granses avlesning utenfor rekkovidde                 |  |  |
| E04         | HOT HI 1 (varm gyre grense 1)                               | Hay grenses temperatur er havere enn 210°C eller i       |  |  |
| 205         |                                                             | CE-land, 202°C                                           |  |  |
| E06         | HEATING FAILURE (oppvarmingsfeil)                           | En komponent har sviktet i høy grenses krets, som        |  |  |
|             |                                                             | datamaskin eller grensesnittkort, kotaktor eller         |  |  |
|             |                                                             | termostaten for høy grense er åpen.                      |  |  |
| E07         | programvare)                                                | Intern MIB-softwarefeil                                  |  |  |
| E08         | ERROR ATO BOARD (Feil på panel for                          | MIB oppdager at tilkobling med automatisk                |  |  |
|             | automatisk etterfyllingsfunksjon)                           | etterfyllingsfunksjon tapt, Feil på panel for automatisk |  |  |
|             |                                                             | etterfyllingsfunksjon                                    |  |  |
| E09         | ERROR PUMP NOT FILLING (feil, pumpe                         | Olje går ikke raskt tilbake til kar. Mulige problemer:   |  |  |
|             | fylles ikke)                                                | skitten matte, defekte eller manglende o-ringer,         |  |  |
|             |                                                             | utgåtte eller defekte filterpumper, aktuatorer eller     |  |  |
| <b>E</b> 40 |                                                             | forbindelser.                                            |  |  |
| E10         | ERROR DRAIN VALVE NOT OPEN (fell<br>avløpsventil ikke åpen) | Aviøpsventilen apnet seg ikke; ventilens posisjon er     |  |  |
| F11         | FROR DRAIN VALVE NOT CLOSED (feil                           | Avløpsventilen lukket seg ikke: ventilens posision er    |  |  |
|             | avløpsventil ikke stengt).                                  | ukjent.                                                  |  |  |
| E12         | ERROR RETURN VALVE NOT OPEN (feil                           | Returventilen åpnet seg ikke; ventilens posisjon er      |  |  |
|             | returventil ikke åpen)                                      | ukjent.                                                  |  |  |
| E13         | ERROR RETURN VALVE NOT CLOSED (feil                         | Returventil lukket seg ikke; ventilens posisjon er       |  |  |
|             | returventil ikke stengt).                                   | ukjent.                                                  |  |  |
| E14         | ERROR AIF BOARD (Feil på panel for                          | MIB oppdager at automatisk filtrering mangler; Feil på   |  |  |
|             | automatisk filtrering)                                      | panel for automatisk filtrering                          |  |  |
| E15         | ERROR MIB BOARD (Feil på MIB-panel)                         | Datamaskinen detekterer at tilkobling til MIB tapt;      |  |  |

|     |                                                                                                    | sjekk softwareversjon på hver datamaskin. Hvis noen<br>versjoner mangler, må CAN-tilkobling mellom hver<br>datamaskin siekkes; feil på MIB-panel |
|-----|----------------------------------------------------------------------------------------------------|----------------------------------------------------------------------------------------------------|
| E16 | ERROR AIF PROBE (Feil på sensor for automatisk filtrering)                                                  | Avlesning fra automatisk filtrerings RTD utenfor rekkevidde                                                                                      |
| E17 | ERROR ATO PROBE (Feil på sensor for automatisk etterfyllingsfunksjon)                                       | Avlesning fra automatisk etterfyllings RTD utenfor rekkevidde                                                                                    |
| E18 | Brukes ikke for øyeblikket                                                                                  |                                                                                                    |
| E19 | M3000 CAN TX FULL (M3000-kanne, full TX)                                                                    | Tilkobling mellom datamaskiner tapt                                                                                                    |
| E20 | INVALID CODE LOCATION (feil kodeplassering)                                                                 | SD-kort fjernet under oppdatering                                                                                                    |
| E21 | FILTER PAD PROCEDURE ERROR (Change<br>Filter Pad) (feil på prosedyre for filtermatte<br>(bytt filtermatte)) | 25-timers teller har gått ut eller skittent filter-logikk har blitt aktivert                                                                     |
| E22 | OIL IN PAN ERROR (feil på olje I panne)                                                                     | MIB har nullstilt olje i panne-flagget.                                                                                                    |
| E23 | CLOGGED DRAIN (Gas) (tett avløp (gass))                                                                     | Kar tømte seg ikke under filtrering                                                                                                    |
| E24 | AIF BOARD OIB FAILED (Gas) (Feil på AIF-<br>kortets OIB (gass))                                             | Olje er tilbake, sensor sviktet.                                                                                                    |
| E25 | RECOVERY FAULT (gjenopprettingsfeil)                                                                        | Maks. gjenopprettingstid er oversteget.                                                                                                    |
| E26 | RECOVERY FAULT CALL SERVICE (gjenopprettingsfeil ring service)                                              | Maks. gjenopprettingstid er oversteget for to eller flere sykluser.                                                                              |
| E27 | LOW TEMP ALARM (alarm for lav temperatur)                                                                   | Oljetemperatur har gått ned til under 8°C I hvilemodus eller 25°C I kokemodus.                                                                   |

1.14.5 Teknikermodus

Teknikermodus gir teknikere muligheten til å nullstille alle passordene satt på nivå en og to, og endre når frityrkokeren bet om et filtermatteskifte. Standard er 25 timer.

- 1. Trykk og hold ◀ og ▶ samtidig i TI sekunder; tre pip høres og TECH MODE (TEKNIKERMODUS) vises.
- 2. Legg inn 1650.
- 3. Displayet viser CLEAR PASSUORDS (SLETT PASSORD).
- 4. Trykk på  $\checkmark$  (1)-knappen for å godta valget og slette passordene.
- 5. Displayet viser **CLEAR PASSUORDS (SLETT PASSORD)** til venstre og **COMPLETE (FULLFØR)** til høyre. Dette sletter eventuelle passord satt opp på nivå en og nivå to.
- 6. Trykk på ▼-knappen for å FILTER PAD TIME til venstre 25 til venstre. (25 timer er standardtiden for å skifte matten)
- 7. Trykk på 🗶 (2)-knappen for å godta endringer og gå ut.
- 8. Displayet viser **OFF** (**RV**).

#### 1.14.6 Flytdiagram over filtreringsfeil for M3000

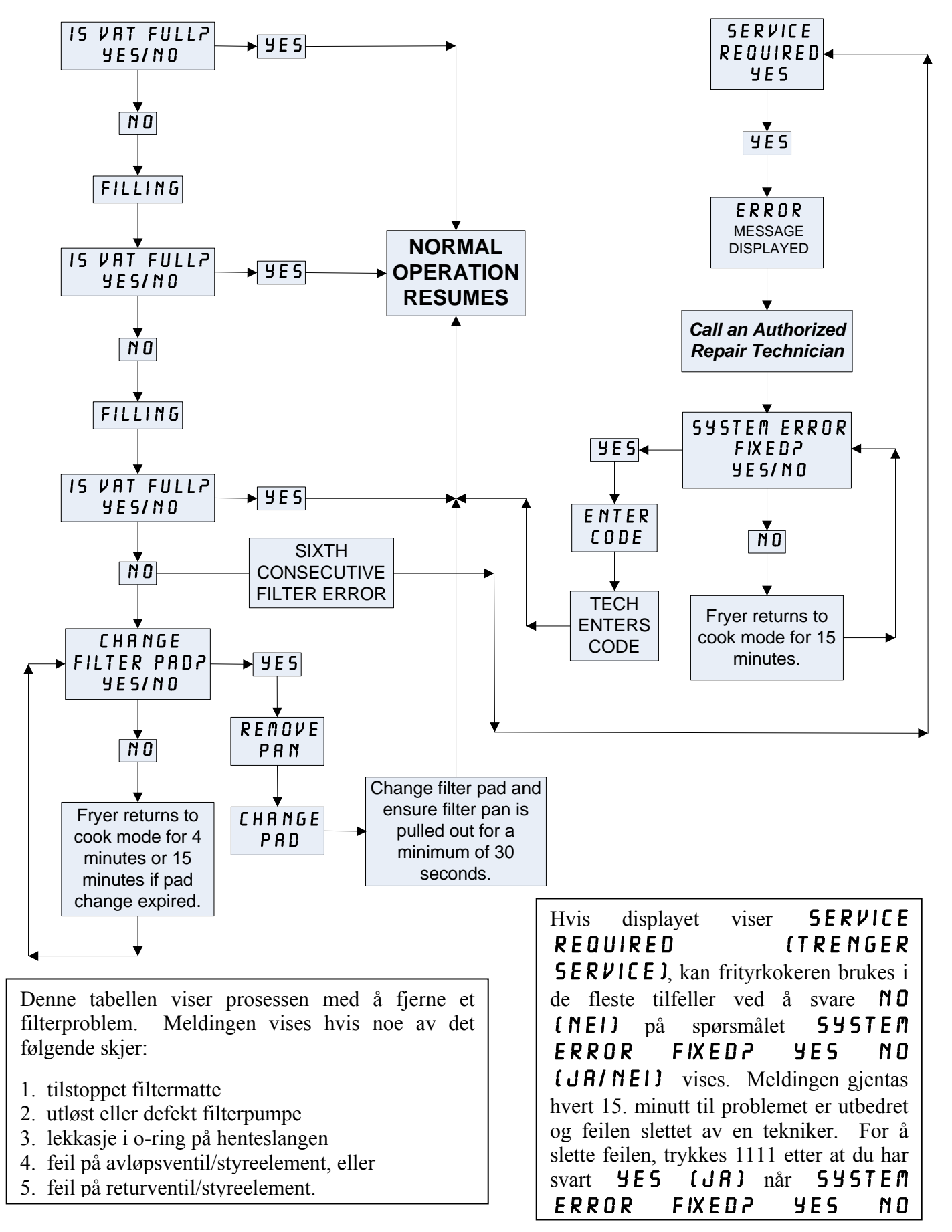

# 1.14.7 Oversikt over menyen i M3000

Nedenfor finner du de viktigste programmeringskapitlene for M3000, og rekkefølgen på undermenyene i installerings- og brukerhåndboken.

| Legge til nye menyvalg<br>Lagre menyprodukter under produktknapper            | Se del 4.10.2<br>Se del 4.10.3 |
|-------------------------------------------------------------------------------|--------------------------------|
| Tømme, fylle på og kassere olje                                               | Se del 4.10.4                  |
|                                                                               |                                |
| Filter Menu                                                                   |                                |
| [Press and hold 	 FLIR of FLIR 	]                                             |                                |
| Maint Filter                                                                  |                                |
| — Dispose                                                                     |                                |
| — Drain to Pan                                                                |                                |
| Fill Vat from Drain Pan     Fill Vat from Drain Pan                           |                                |
| Pan to Waste (Bulk Only)                                                      |                                |
|                                                                               |                                |
| Programming                                                                   |                                |
| Level 1 FT0graffi                                                             |                                |
| Product Selection 4.10.2                                                      |                                |
|                                                                               |                                |
| Cook Time                                                                     |                                |
| Temp                                                                          |                                |
| Cook ID                                                                       |                                |
|                                                                               |                                |
|                                                                               |                                |
|                                                                               |                                |
| Assign Btn                                                                    |                                |
| — AIF Clock                                                                   |                                |
| — Disabled                                                                    |                                |
|                                                                               |                                |
| Deep Clean Mode 4.12.2                                                        |                                |
| High-Limit Test                                                               |                                |
| -Fryer Setup                                                                  |                                |
| Level 2 Program (Manager Level) 4 13                                          |                                |
| [Press and hold TEMP and INFO buttons, 3 beeps, displays Level 2, enter 1234] |                                |
| Prod Comp Sensitivity for product                                             |                                |
| E-Log Log of last 10 error codes                                              |                                |
| Password Setup Change passwords                                               |                                |
| — Setup [enter 1234]                                                          |                                |
| Usage [enter 4321]                                                            |                                |
| Level 2 [enter 1234]                                                          |                                |
| Alert Tone Volume and Tone 4134                                               |                                |
|                                                                               |                                |
| Tone 1-3                                                                      |                                |
| -Filter After Sets number of cooks before filter prompt                       |                                |
| Filter Time Sets amount of time between filter cycles                         |                                |
|                                                                               |                                |
| Tech Mode                                                                     |                                |
| [Press and hold ◀ and ► for 10 seconds, 3 beeps, displays TECH MODE, enter    |                                |
| Clear Passwords                                                               |                                |
| Filter Pad Time                                                               |                                |
|                                                                               |                                |
|                                                                               |                                |
| Info Mode 4.14                                                                |                                |
| [Press and hold INFO for 3 seconds, displays Info Mode]                       |                                |
| L-Full/Split Vat Configuration                                                |                                |
| Filter Stats4.14.1                                                            |                                |
|                                                                               |                                |
| Last Load                                                                     |                                |

# 1.14.8 M3000-kort, pinneposisjoner og kablinger

| Kobling | Fra/til                                    | Ledningsnett PN                       | Pinne<br># | Funksion     | Spenning | Kabelfarge |
|---------|--------------------------------------------|---------------------------------------|------------|--------------|----------|------------|
| J1      | SD-kort                                    | Leaningshett i N                      | π          | Гипкэјон     | openning | Nabellarge |
|         |                                            |                                       | 1          | 12VAC Inn    | 12\/AC   |            |
|         |                                            |                                       | 2          | Jording      | 121/10   |            |
|         |                                            |                                       | 3          | 12VAC Inn    | 12\/AC   |            |
|         |                                            |                                       | 4          | FV Varmekrav | 121/10   |            |
|         |                                            |                                       | 5          | V-relé       | 12VDC    |            |
|         |                                            |                                       | 6          | DV Varmekrav | 12120    |            |
|         |                                            |                                       | 7          | R/H B/I      | 12VDC    |            |
|         |                                            |                                       | 8          | Analog jord  | 12120    | Sort       |
|         |                                            | 9074400                               | 9          | I /H B/I     | 12VDC    |            |
|         | Grensesnittkort                            | 80/4199<br>Kabling fra SMT-           | 10         | ALARM        | 12120    |            |
| J2      | til datamaskin                             | datamaskinen til                      | 11         | l vdenhet    | 5VDC     |            |
|         |                                            | grensesnittkort                       | 12         | ALARM        | 0120     |            |
|         |                                            |                                       | 13         | FV Probe     |          |            |
|         |                                            |                                       | 14         | Fellesprober |          |            |
|         |                                            |                                       | 15         | DV Probe     |          |            |
|         |                                            |                                       | 16         | DVIIODO      |          |            |
|         |                                            |                                       | 17         |              |          |            |
|         |                                            |                                       | 18         |              |          |            |
|         |                                            |                                       | 19         |              |          |            |
|         |                                            |                                       | 20         |              |          |            |
|         | Grensesnittkort,<br>jord til<br>datamaskin | Ledningsnett til<br>datamaskinlokator | 1          | Kar #1       |          | Sort       |
|         |                                            |                                       | 2          | Kar #2       |          |            |
| 12      |                                            |                                       | 3          | Kar #3       |          |            |
| 55      |                                            |                                       | 4          | Kar #4       |          |            |
|         |                                            |                                       | 5          | Kar #5       |          |            |
|         |                                            |                                       | 6          | Jording      |          |            |
| J4      |                                            | I                                     | Bruke      | s ikke       | T        |            |
|         |                                            |                                       | 1          | Jording      |          | Sort       |
|         | Nosto M2000 17                             | 907/5/6                               | 2          | CAN Lav      |          | Rød        |
| .16     | eller                                      | kommunikasion til                     | 3          | CAN Høy      |          | Hvit       |
|         | nettverksresistor                          | datamaskinkabling                     | 4          |              |          |            |
|         |                                            | U U                                   | 5          |              |          |            |
|         |                                            |                                       | 6          |              | 1        |            |
|         |                                            |                                       | 1          | Jording      |          | Sort       |
|         |                                            | 9074546                               | 2          | CAN Lav      |          | Rød        |
| .17     | MIB J1 eller                               | 6074040<br>kommunikasion til          | 3          | CAN Høy      |          | Hvit       |
| J7      | forrige M3000 J6                           | datamaskinkabling                     | 4          |              |          |            |
|         |                                            |                                       | 5          |              |          |            |
|         |                                            |                                       | 6          |              |          |            |

#### 1.15 Prosedyrer for lasting og oppdatering av programvare

Oppdatering av programvaren tar omtrent 30 minutter. Følg disse stegene for å oppdatere programvare:

- 1. Skru alle datamaskiner **AV**. Trykk på TEMP-knappen for å sjekke nåværende programvareversjon for M3000/MIB/AIF/ATO.
- 2. Fjern de to skruene på den venstre dekselplaten til M3000-kortet.
- 3. Med datamaskinen klappet sammen settes SD-kortet inn, med kontaktene nedover og hakket nede til høyre (se figur 23 og 24), inn i sporet til venstre på M3000.
- 4. Når det er satt inn, vises UPGRADE IN PROGRESS (OPPGRADERING I GANG) vises på venstre display, og VENT på høyre.
- 5. Display endres deretter til CC UPDATING (CC OPPDATERES) på venstre, og prosent fullført vises på høyre. Displayet teller opp til 100 til høyre, og endres til et blinkende BOOT (OPPSTART). FJERN IKKE KORTET FØR DISPLAYET BER OM DET I TRINN 8.
- 6. Deretter vises UPGRADE IN PROGRESS (OPPGRADERING I GANG) på venstre display og UAIT (VENT) på høyre igjen, fulgt av COOK HEX, AIB HEX, AIF HEX og til slutt ATO HEX vises på venstre, og prosentandel fullført på høyre.
- 7. Display endres deretter til **REMOVED SD CARD (FJERNET SD-KORT)** på venstre, og **100** på høyre.
- 8. Fjern SD-kortet ved å bruke fingerneglsporet på toppen av SD-kortet.
- 9. Når SD-kortet er fjernet, endres displayet til CYCLE POUER (KJOR STROM).
- 10. Kjør kontrollstrøm vha. den skjulte nullstillingsbryteren bak høyre kontrollboks. PASS PÅ AT BRYTEREN HOLDES INNE I <u>10 SEKUNDER</u>. VENT 20 SEKUNDER TIL, TIL MIB-KORTET ER HELT NULLSTILT, FØR DET FORTSETTES.
- 11. Feilmeldingen EXCEPTION MISCONFIGURED ENERGY TYPE (UNNTAK, FEILKONFIGURERT ENERGITYPE) kan komme opp på venstre datamaskin mens et blinkende BOOT (OPPSTART) vises på de resterende datamaskinene mens programmet overføres. Skriv inn 1234 på venstre datamaskin hvis dette skjer. Displayet viser LANGUAGE (SPRÅK) til venstre og ENGLISH (ENGELSK) til høyre. Bruk knappene < FLTR og FLTR >. Bruk knappen ▼INFO. Når alle parametrene har blitt satt opp, trykkes knappen × (2) for å gå ut. SETUP COMPLETE (OPPSETT FULLFØRT) vises.
- 12. Når oppdateringen er fullført viser M3000 **DFF (RV)**. MIB-displayet vil forbli blankt mens programvaren laster, og endres til å vise karnumrene. Når LED-ene slutter å blinke, viser MIB-kortet **R**.
- 13. Kjør kontrollstrøm igjen vha. den skjulte nullstillingsbryteren bak høyre kontrollboksen.**PASS PÅ AT BRYTEREN** HOLDES INNE I <u>10 SEKUNDER</u>. VENT 20 SEKUNDER TIL, TIL MIB-KORTET ER HELT NULLSTILT, FØR DET FORTSETTES.
- 14. Når datamaskinen viser OFF (AV), må programvaren <u>VERIFISERES</u> ved å trykke på TEMP-knappen for å sjekke at versjonen til M3000/MIB/AIF/ATO er oppdatert på alle datamaskiner. <u>HVIS NOEN KORT IKKE BLE OPPDATERT, MÅ PROSESSEN GJENTAS FRA TRINN 3.</u>
- 15. Fjern MIB-dekselet vha. en 25-bits torx.
- 16. Trykk på og hold nullstillingsknappen på MIB-kortet i fem sekunder (se figur 25). Displayet på MIB-kortet blir umiddelbart blankt og de tre LED-ene lyser opp.
- 17. Displayet viser deretter CHANGE FILTER PADP (BYTTE FILTERP).
- 18. Ta ut filtermatten i minst 30 sekunder til meldingen slettes og går tilbake til OFF eller vanlig kokesyklus.
- 19. Erstatt dekselet over MIB-kortet vha. torx-skruene.
- 20. Trykk på og hold de to ytre filterknappene til TECH MODE (TEKNIKERMODUS) vises.
- 21. Tast inn 1650, CLEAR PASSWORDS (SLETT PASSORD) vises.
- 22. Trykk på INFO-knappen en gang. FILTER PAD TIME (TID FOR FILTERMATTE Jvises på venstre side og 2 5vises til høyre. <u>HVIS ETT ANNET NUMMER ENN 25 VISES, INNTASTES 25</u>. Dette må bare gjøres på en datamaskin.
- 23. Trykk på INFO-knappen igjen.
- 24. Trykk knappen **×** (2) for å gå ut.

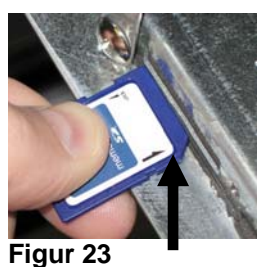

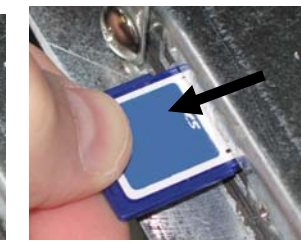

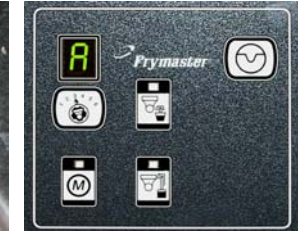

Figur 24

Figur 25

#### 1.16 BIELA14 Series LOV<sup>™</sup> flytskjema for datanettverk

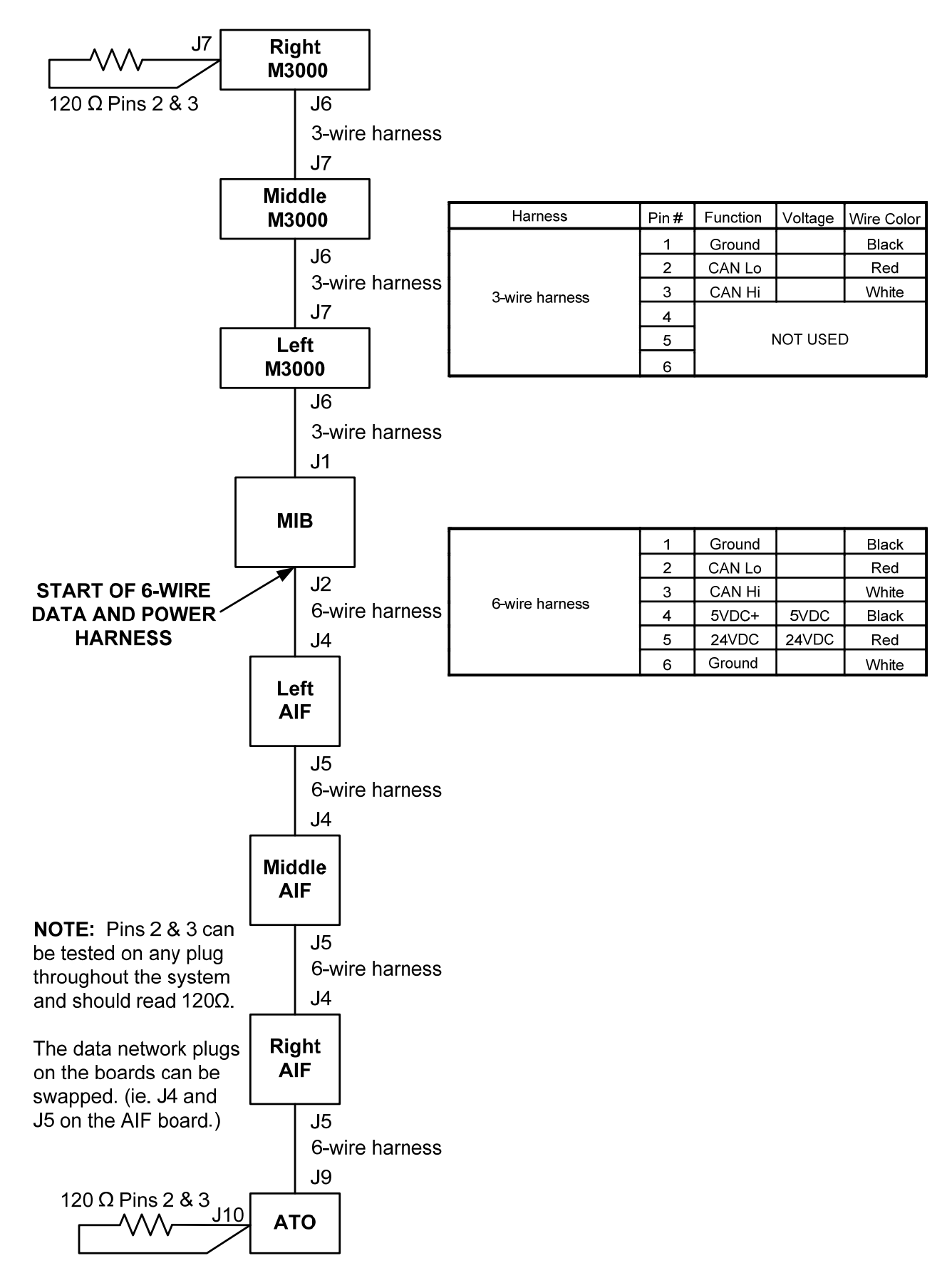

#### 1.17 Diagnostikkskjema til grensesnittkort

Det følgende diagrammet og skjemaet gir ti hurtigsjekker for systemet som kan utføres med bare et multimeter.

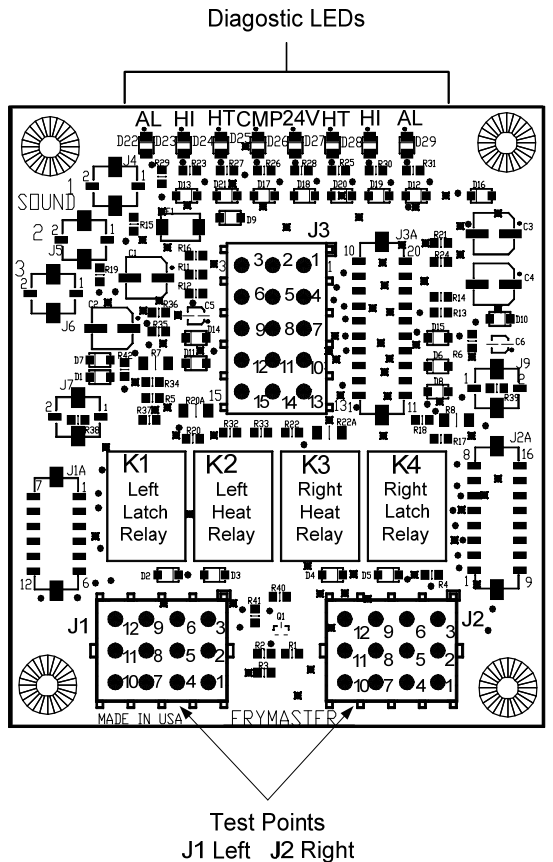

MERK – pinne 1 finnes i nedre venstre hjørne av både J1 og J2. Disse testpunktene er KUN for LOV™ series kort med J1- og J2-plugger foran på kortet.

| <u></u> |                                                        |
|---------|--------------------------------------------------------|
| CMP     | indikerer strøm fra 12V transformator                  |
| 24      | indikerer strøm fra 24V transformator                  |
| HI      | (RH) indikerer utgang (lukket) fra høyrd<br>lukerelé   |
| HI      | (LH) indikerer utgang (lukket) fra venstre<br>lukerelé |
| HT      | (RH) indikerer utgang fra høyre varmerelé              |
| HT      | (LH) indikerer utgang fra venstre varmerelé            |
| AL      | (RH) indikerer utgang (åpen) fra høyre<br>lukerelé     |
| AL      | (LH) indikerer utgang (åpen) fra venstro<br>lukerelé   |

| Måleinnstilling                       | Test           | Pinne    | Pinne    | Resultater |  |  |
|---------------------------------------|----------------|----------|----------|------------|--|--|
| 12 VAC-strøm                          | 50 VAC skala   | 3 av J2  | 1 av J2  | 12-16 VAC  |  |  |
| 24 VAC-strøm                          | 50 VAC skala   | 2 av J2  | Chassis  | 24-30 VAC  |  |  |
| *Probemotstand (H <b>P)N 826-2260</b> | 186-66634) HMS | 11 av J2 | 10 av J2 | Se diagram |  |  |
| *Probemotstand (VS)                   | R X 1000 OHMS  | 1 av J1  | 2 av J1  | Se diagram |  |  |
| Høygrenses kontinuitet (HS)           | R X 1 OHMS     | 9 av J2  | 6 av J2  | 0 - OHMS   |  |  |
| Høygrenses kontinuitet (VS)           | R X 1 OHMS     | 6 av J1  | 9 av J1  | 0 - OHMS   |  |  |
| Lukes kontaktorspole (HS)             | R X 1 OHMS     | 8 av J2  | Chassis  | 3-10 OHMS  |  |  |
| Lukes kontaktorspole (VS)             | R X 1 OHMS     | 5 av J1  | Chassis  | 3-10 OHMS  |  |  |
| Varmekontaktorspole (HS)              | R X 1 OHMS     | 7 av J2  | Chassis  | 11-15 OHMS |  |  |
| Varmekontaktorspole (VS)              | R X 1 OHMS     | 4 av J1  | Chassis  | 11-15 OHMS |  |  |

\* Koble fra det 15-pinners ledningsnettet fra datamaskinen før probekretsen testes.

|     | Probemotstandsdiagram                                                |    |  |     |      |    |  |     |      |     |  |     |      |     |  |     |      |     |
|-----|----------------------------------------------------------------------|----|--|-----|------|----|--|-----|------|-----|--|-----|------|-----|--|-----|------|-----|
|     | Kun for bruk med frityrkokere produsert med Minco Thermistor-prober. |    |  |     |      |    |  |     |      |     |  |     |      |     |  |     |      |     |
| F   | OHMS                                                                 | С  |  | F   | OHMS | С  |  | F   | OHMS | С   |  | F   | OHMS | С   |  | F   | OHMS | С   |
| 60  | 1059                                                                 | 16 |  | 130 | 1204 | 54 |  | 200 | 1350 | 93  |  | 270 | 1493 | 132 |  | 340 | 1634 | 171 |
| 65  | 1070                                                                 | 18 |  | 135 | 1216 | 57 |  | 205 | 1361 | 96  |  | 275 | 1503 | 135 |  | 345 | 1644 | 174 |
| 70  | 1080                                                                 | 21 |  | 140 | 1226 | 60 |  | 210 | 1371 | 99  |  | 280 | 1514 | 138 |  | 350 | 1654 | 177 |
| 75  | 1091                                                                 | 24 |  | 145 | 1237 | 63 |  | 215 | 1381 | 102 |  | 285 | 1524 | 141 |  | 355 | 1664 | 179 |
| 80  | 1101                                                                 | 27 |  | 150 | 1247 | 66 |  | 220 | 1391 | 104 |  | 290 | 1534 | 143 |  | 360 | 1674 | 182 |
| 85  | 1112                                                                 | 29 |  | 155 | 1258 | 68 |  | 225 | 1402 | 107 |  | 295 | 1544 | 146 |  | 365 | 1684 | 185 |
| 90  | 1122                                                                 | 32 |  | 160 | 1268 | 71 |  | 230 | 1412 | 110 |  | 300 | 1554 | 149 |  | 370 | 1694 | 188 |
| 95  | 1133                                                                 | 35 |  | 165 | 1278 | 74 |  | 235 | 1422 | 113 |  | 305 | 1564 | 152 |  | 375 | 1704 | 191 |
| 100 | 1143                                                                 | 38 |  | 170 | 1289 | 77 |  | 240 | 1432 | 116 |  | 310 | 1574 | 154 |  | 380 | 1714 | 193 |
| 105 | 1154                                                                 | 41 |  | 175 | 1299 | 79 |  | 245 | 1442 | 118 |  | 315 | 1584 | 157 |  | 385 | 1724 | 196 |
| 110 | 1164                                                                 | 43 |  | 180 | 1309 | 82 |  | 250 | 1453 | 121 |  | 320 | 1594 | 160 |  | 390 | 1734 | 199 |
| 115 | 1174                                                                 | 46 |  | 185 | 1320 | 85 |  | 255 | 1463 | 124 |  | 325 | 1604 | 163 |  | 395 | 1744 | 202 |
| 120 | 1185                                                                 | 49 |  | 190 | 1330 | 88 |  | 260 | 1473 | 127 |  | 330 | 1614 | 166 |  | 400 | 1754 | 204 |
| 125 | 1195                                                                 | 52 |  | 195 | 1340 | 91 |  | 265 | 1483 | 129 |  | 335 | 1624 | 168 |  | 405 | 1764 | 207 |

## 1.19 Kablingsdiagrammer

Se 8197222 McDonalds BIELA14 Gen 2 Koplingsskjemaer Manual

Denne side er tom med vilje.

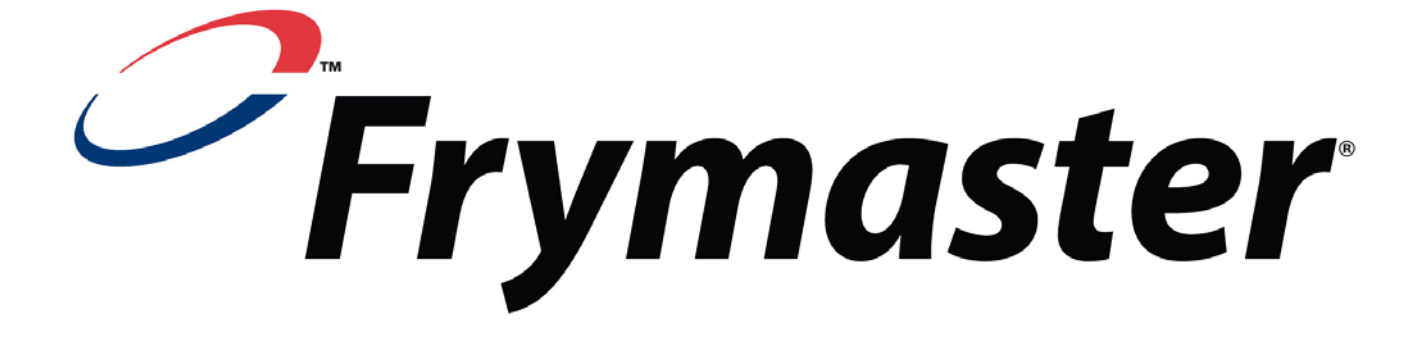

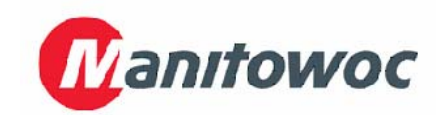

Frymaster, L.L.C., 8700 Line Avenue, Shreveport, Louisiana 71106

TLF. 1-318-865-1711

TELEFAKS (deler) 1-318-219-7140 (Teknisk støtte) 1-318-219-7135

TRYKT I USA Norwegian/Norsk SERVICETELEFON 1-800-551-8633 819-6577 05/2015